# 省エネ・脱炭素エキスパート検定・受検者マニュアル

2024年9月改訂

# 目次

| - |    | ·                                                             |     |
|---|----|---------------------------------------------------------------|-----|
| 目 | 次. |                                                               | .2  |
| Ι | 検  | 定の概要                                                          | .4  |
|   | 1  | 認定試験の概要                                                       | .4  |
|   | 2  | 2024 年度更新試験の概要                                                | .5  |
|   | 3  | 団体申込について                                                      | .8  |
|   |    | (1) 申込み最低人数                                                   | . 8 |
|   |    | <ul><li>(2)お申し込み方法</li></ul>                                  | . 8 |
|   |    | <ul><li>(3) お支払い方法</li></ul>                                  | . 8 |
|   |    | (4) 団体申込の特典                                                   | . 8 |
|   |    | (5) 申込みから合否までの流れ                                              | 8   |
| Π | 盽  | 1し込み前の確認事項1                                                   | 0   |
|   | 1  | マニュアルと受検規約確認1                                                 | 0   |
|   | 2  | 使用する端末の推奨環境の確認とデモ試験の実施1                                       | 0   |
|   | 3  | キャンセルについて1                                                    | 1   |
|   |    | (1) クレジットカードの場合                                               | 11  |
|   |    | (2) コンビニ払い/Pay-easy(銀行 ATM・ネットバンキング支払い)の場合                    | 11  |
| Ш | 訂  | 、験申込(一般用    認定試験、更新試験共通)1                                     | .2  |
|   | 1  | マイページアカウント作成1                                                 | .2  |
|   |    | (1) マイページアカウント作成画面に移動                                         | 12  |
|   |    | (2) 個人情報の取扱規約への同意                                             | 12  |
|   |    | (3) メールアドレスの登録                                                | 13  |
|   |    | (4) 本登録のためのメールの受信                                             | 14  |
|   |    | <ul><li>(5)本登録案内メールの確認</li></ul>                              | 14  |
|   |    | (6)登録情報(氏名、ログイン ID、パスワード等)の入力                                 | 15  |
|   |    | (7)本登録完了                                                      | 16  |
| 2 | ×  | 7イページログイン1                                                    | .8  |
|   |    | (1) ログイン画面                                                    | 18  |
|   |    | (2) ログイン ID を忘れた場合                                            | 19  |
|   |    | <ul> <li>(3) バスリードを忘れた場合</li> <li>(4) ぶんしょうでたエタッボと</li> </ul> | 20  |
|   |    | (4) ログイン ID の重複取得の禁止                                          | 20  |
|   |    | (5) 受検者マイベージ画面                                                | 21  |
|   |    | (6) お知らせ画面                                                    | 22  |
|   | 3  | IBT 試験申込方法                                                    | 23  |
|   |    | <ul> <li>(1) IBT 中込回面に移動</li></ul>                            | 23  |
|   |    | (2) 登録情報の人力                                                   | 25  |

|     | (3)登録情報の入力(認定試験の場合)    | 26  |
|-----|------------------------|-----|
|     | (4)登録情報容の入力(更新試験の場合)   | 1   |
|     | (5) 顔写真登録(認定試験のみ)      | 16  |
|     | (6)郵送物送付先入力            | 17  |
| 4   | 支払方法                   | .20 |
|     | (1)支払方法の選択             | 20  |
|     | (2)クレジット決済             | 21  |
|     | (3)コンビニ決済              | 22  |
|     | (2)申込後の変更・キャンセル不可      | 23  |
|     | (3)申込完了                | 23  |
| 5   | 領収書                    | .23 |
|     | (1)領収書のダウンロード          | 23  |
|     | (2)領収書のダウンロード場所        | 24  |
|     | (3) 領収書の名義変更           | 25  |
| VI  | 受検(一般申込、団体申込共通)        | .26 |
| 1   | 再度、PC 環境をチェック          | .26 |
|     | (1) トラブルによる試験中断時の対処    | 26  |
| 2   | 試験画面にアクセス              | .27 |
| 3   | 試験開始画面の注意事項確認          | .28 |
|     | (1) 試験開始画面その1          | 28  |
|     | (2) 試験開始画面その2          | 29  |
| 4   | 試験画面上の操作方法             | .30 |
|     | (1) 空欄補充問題の試験画面        | 30  |
|     | (2)多肢選択問題の試験画面         | 31  |
| 5   | 進捗状況機能の活用              | .32 |
| 6   | 後で見直す機能の活用             | .33 |
| 7   | 試験終了方法                 | .34 |
| V   | 合否結果の確認方法(一般申込、団体申込共通) | .35 |
| 1   | 合格認定証                  | .35 |
| 2   | 結果表示レポート               | .36 |
| 3   | 不合格後の再受検について           | .37 |
| VI  | 登録情報変更                 | .38 |
| 1   | メールアドレス、電話番号の変更        | .38 |
| 2   | 氏名、生年月日、性別の訂正          | .38 |
| VII | アカウント情報変更(ID/パスワード)    | .39 |

# I 検定の概要

# 1 認定試験の概要

| 受検資格   | ■ 【家庭分野】 【ビル分野】 認定試験                                  |
|--------|-------------------------------------------------------|
|        | 初めて検定を受検される方の試験。どなたでも受検可能。                            |
| 受検方法   | IBT(Internet Based Testing)方式:インターネット試験               |
|        | ※定期メンテナンスの実施                                          |
|        | 第2・第4火曜日 PM6:30~PM9:30 まで上記時間帯は定期メンテナンスのためサービスはご利用できな |
|        | くなります。都合により、メンテナンス時間を変更、また臨時メンテナンスすることがありますので、あら      |
|        | かじめご了承ください。                                           |
| 試験内容   | ■【家庭分野】認定試験                                           |
|        | IBT 空欄補充問題 12 問 + IBT 多肢選択問題 30 問 80 分                |
|        | 主に公式テキストの「エネルギーの基礎と家庭の省エネ」「機器による省エネルギー」「住宅の           |
|        | 省エネルギー」「カーボンニュートラルの基礎知識」から出題                          |
|        | ■【ビル分野】認定試験                                           |
|        | IBT 空欄補充問題 12 問 + IBT 多肢選択問題 30 問 80 分                |
|        | 主に公式テキストの「ビルの管理とエネルギーの基礎」「空調及び照明による省エネルギー」            |
|        | 「ボイラ・受配電設備等による省エネルギー」「カーボンニュートラルの基礎知識」から出題            |
| 申込日程   | ■【家庭分野】【ビル分野】認定試験                                     |
|        | 通年受験可能。マイページアカウント取得し、マイページから申込。                       |
| 受検期間   | ■【家庭分野】【ビル分野】認定試験                                     |
|        | 決済完了から150日以内。                                         |
| 受検料    | ■【家庭分野】【ビル分野】認定試験:9,900円(税込)                          |
|        | 検定とセット申込は、マイページ内⇒「IBT 申込」申込。                          |
|        | セット申込は、テキスト類送料 360 円が無料。                              |
| テキスト代  | ■【家庭分野】公式テキスト 改訂版:4,400円(税込)                          |
|        | ※期間限定:検定とセット申込はテキスト代550円割引(終了日未定)                     |
|        | ■【ビル分野】公式テキスト: <b>4,070 円(税込)</b>                     |
|        | ■【家庭分野】【ビル分野】サンプル問題集 : 各 <b>1,100 円(税込)</b>           |
|        | ※省エネエキスパート検定1回分の問題収録、カーボンニュートラルの基礎知識の問題は含まず           |
| テキスト類の | テキスト類のみのご注文は、マイページ内⇒「商品購入」から。                         |
| みの注文   | ※テキスト類のみの購入は <b>送料 360 円</b>                          |
| 配送時間の目 | テキスト類の発送は決済が完了日の翌日から、通常2~3日。大型連休直前のご注文は、原則連           |
| 安      | 休明けの配送。余裕をもってお申し込みください。                               |
| 補助講座   | ■ビルの省エネエキスパート基礎講座                                     |
|        | ■【家庭分野】試験対策講座 ※リニューアル中                                |

|          | 10名以上の検定団体申込みと補助講座をセットでお申込みの場合は割引制度があります。              |
|----------|--------------------------------------------------------|
| キャンセル    | 決済完了後のキャンセルは不可。                                        |
| IBT 受検規約 | IBT 受検者ご利用規約←クリック                                      |
| 合格基準     | ■【家庭分野】【ビル分野】認定試験                                      |
|          | 150 点満点中 100 点以上合格                                     |
| 結果発表     | ■【家庭分野】【ビル分野】認定試験                                      |
|          | 受検終了後即時判定。V 合否結果の確認方法参照                                |
|          | ・マイページトップに認定番号、デジタル合格証ダウンロードリンク表示                      |
|          | ・マイページ「IBT 受検」から、試験結果レポート(PDF)ダウンロード                   |
| 試験の合格年   | 合格年度は、合格日が基準。合格日が申込年度の翌年度の場合、合格年度は翌年度。                 |
| 度について    | 例:2024 年 2 月申込(2023 年度) → 合格日 2024 年 4 月:合格年度は 2024 年度 |
| 再受検規約    | ■【家庭分野】【ビル分野】認定試験                                      |
|          | 不合格の場合は、何度でも受検申込が可能。                                   |
|          | ※ただし、改めてマイページの IBT 申込から再申込が必要。                         |
|          | 費用も都度発生します。予めご了承ください。                                  |

# 2 2024 年度更新試験の概要

| 受検資格 | ■更新試験:                                                |
|------|-------------------------------------------------------|
|      | 旧資格「家庭の省エネエキスパート」または「ビルの省エネエキスパート」に認定された方、な           |
|      | らびに「省エネ・脱炭素エキスパート検定」に認定された方で、5年の有効期限を更新する方。           |
|      | 合格後の有効期間は5年間。5年の有効期間内であれば、どの年度でも更新試験が受検可能。            |
|      |                                                       |
|      | ■省エネ・脱炭素エキスパート検定【家庭分野診断指導級】更新試験                       |
|      | 過去、「家庭の省エネエキスパート診断指導級」または「省エネ・脱炭素エキスパート検定家庭           |
|      | 分野診断指導級」に認定された方で、5年の有効期限を更新する方の試験。                    |
|      | 合格後の有効期間は5年間。5年の有効期間内であれば、どの年度でも更新試験が受検可能。            |
|      | ※新規募集なし。更新対象者のみの試験。                                   |
|      | ※診断指導級資格者は、更新試験時に通常の省エネ・脱炭素エキスパートに移行が可能。申込時           |
|      | に希望の資格を選択ください。診断指導級への再移行はできません。                       |
| 受検方法 | IBT(Internet Based Testing)方式:インターネット試験               |
|      | ※定期メンテナンスの実施                                          |
|      | 第2・第4火曜日 PM6:30~PM9:30 まで上記時間帯は定期メンテナンスのためサービスはご利用できな |
|      | くなります。都合により、メンテナンス時間を変更、また臨時メンテナンスすることがありますので、あら      |
|      | かじめご了承ください。                                           |
| 試験内容 | ■【家庭分野】更新試験 マイページの IBT 受験から受検                         |
|      | IBT 空欄補充問題 2 問 + IBT 多肢選択問題 30 問 120 分                |

|        | 主に公式テキストの「エネルギーの基礎と家庭の省エネ」「機器による省エネルギー」「住宅の  |
|--------|----------------------------------------------|
|        | 省エネルギー」「カーボンニュートラルの基礎知識」から出題                 |
|        | ※更新試験のみ試験中のテキスト参照が認められます。                    |
|        |                                              |
|        | ■ 【ビル分野】更新試験 マイページの IBT 受験から受検               |
|        | IBT 空欄補充問題 2 問 + IBT 多肢選択問題 30 問 120 分       |
|        | 主に公式テキストの「ビルの管理とエネルギーの基礎」「空調及び照明による省エネルギー」   |
|        | 「ボイラ・受配電設備等による省エネルギー」「カーボンニュートラルの基礎知識」から出題   |
|        | <br>  ※更新試験のみ試験中のテキスト参照が認められます。              |
|        |                                              |
|        | ■【家庭分野】診断指導級更新試験 マイページの IBT 受験から受検           |
|        | ① レポートのメール提出 <u>expert@eccj.or.jp</u>        |
|        | 詳細は次の項目を確認ください。                              |
|        | ② 「カーボンニュートラルの基礎知識」の確認テスト 5 問 60 分           |
|        | ※更新試験のみ試験中のテキスト参照が認められます。                    |
|        | ①を作成後、②を回答してから①をメールで提出してください。                |
| 診断指導級レ | 作成テーマ                                        |
| ポート    | <u></u><br>  下の 7 つのうちから一つ選び、レポートを作成ください。    |
|        | 1 家庭におけるエネルギーの消費動向と家電製品の普及状況について             |
|        | 2 電力・ガス小売自由化と消費者のかかわりについて                    |
|        | 3 省エネラベリング制度と消費者のかかわりについて                    |
|        | 4 交通の省エネルギーとエコドライブの意義について                    |
|        | 5 住宅における省エネ基準と方向性について                        |
|        | 6 家庭における再生可能エネルギーの普及状況と方向性について               |
|        | 7 カーボンニュートラルにおける省エネルギー活動の役割について              |
|        | 作成ルール                                        |
|        | ① Word ファイルで作成                               |
|        | ② 1,000 字~1,200 字程度、図表使用可                    |
|        | ③ 氏名、認定番号、提出日、選択テーマを冒頭に記載すること                |
|        | ④ テーマに関する一般的な分析に加え、具体的な事例や体験を含めて順序だてて記載ください。 |
|        | ⑤ 最後に、結論ないしまとめを記載ください。                       |
| 申込日程   | ■【家庭分野】【ビル分野】更新試験                            |
|        | ■【家庭分野】診断指導級更新試験                             |
|        | 2024年度の受付期間:2024年10月1日から2025年3月17日まで。        |
|        | ※更新試験受付開始後、合格者に有効期限の確認のお知らせメールを送信します。有効期限の年  |
|        | 度の方は、忘れずにご受検ください。                            |
| 受検期間   | ■【家庭分野】【ビル分野】更新試験                            |
|        | ■【家庭分野】診断指導級更新試験                             |
|        | 決済完了時点から 2025 年 3 月 24 日まで。                  |

|          | ※期限を超過すると、2025 年 3 月 31 日が有効期限の方は 2025 年 4 月 1 日以降、資格を失効 |
|----------|----------------------------------------------------------|
|          | します。                                                     |
|          | 4月以降も有効期限が残っている方は、今回不合格でも有効期限の年度まで再度受検できます。              |
| 受検料      | ■【家庭分野】【ビル分野】更新試験:4,950円(税込)                             |
|          | 検定とセット申込は、マイページ内⇒「IBT 申込」から申込。                           |
|          | セット申込はテキスト類送料 360 円が無料。                                  |
|          |                                                          |
|          | ■【家庭分野】診断指導級更新試験:13,200円(税込) テキスト代込み                     |
| テキスト代    | ■【家庭分野】公式テキスト 改訂版:4,400円(税込)                             |
|          | ※期間限定:検定とセット申込はテキスト代550円割引(終了日未定)                        |
|          | ■【ビル分野】公式テキスト: <b>4,070 円(税込)</b>                        |
|          |                                                          |
|          | ■【家庭分野】【ビル分野】サンプル問題集 : 各 <b>1,100 円(税込)</b>              |
|          | ※省エネエキスパート検定1回分の問題収録、カーボンニュートラルの基礎知識の問題は含まず              |
| テキスト類の   | テキスト類のみのご注文は、マイページ内⇒「商品購入」から。                            |
| みの注文     | ※テキスト類のみの購入は <b>送料 360 円</b>                             |
| 配送時間の目   | テキスト類の発送は決済が完了日の翌日から、通常2~3日。大型連休直前のご注文は、原則連              |
| 安        | 休明けの配送。余裕をもってお申し込みください。                                  |
| 補助講座     | ■ビルの省エネエキスパート基礎講座(HP 参照)                                 |
|          | ■【家庭分野】試験対策講座(HP 参照)※リニューアル中                             |
|          | 10名以上の検定団体申込みと補助講座をセットでお申込みの場合は割引制度があります。                |
| キャンセル    | 決済完了後のキャンセルはできません。                                       |
| IBT 受検規約 | IBT <mark>受検者ご利用規約</mark> ←クリック                          |
| 合格基準     | ■【家庭分野】【ビル分野】更新試験                                        |
|          | 100 点満点中 60 点以上合格                                        |
|          | ■【家庭分野】診断指導級更新試験                                         |
|          | IBT 確認テストの結果とレポート審査の総合評価による審査                            |
| 結果発表     | ■【家庭分野】【ビル分野】更新試験                                        |
|          | ・マイページトップに認定番号、デジタル合格証ダウンロードリンク表示                        |
|          | ・マイページ「IBT 受検」から、試験結果レポート(PDF)ダウンロード                     |
|          | V 合否結果の確認方法参照                                            |
|          | ■【家庭分野】診断指導級更新試験                                         |
|          | 審査完了後、                                                   |
|          | ・マイページトップに認定番号、デジタル合格証ダウンロードリンク表示                        |
|          | ・マイページ「IBT 受検」から、試験結果レポート(PDF)ダウンロード                     |
|          | V 合否結果の確認方法参照                                            |

| 試験の合格年 | 合格年度は、更新試験を申し込んだ年度                    |
|--------|---------------------------------------|
| 度について  |                                       |
| 再受検規約  | ■【家庭分野】【ビル分野】更新試験(診断指導級更新試験含む)        |
|        | 不合格の場合は、申し込んだ年度の申込受付期間内であれば何回でも再受検可能。 |
|        | ※ただし、改めてマイページの IBT 申込から再申込が必要。        |
|        | 費用も都度発生します。予めご了承ください。                 |

## 3 団体申込について

社内研修などで、複数名での受検をご予定の場合は、団体申込制度をご利用ください。

#### (1)申込み最低人数

・原則 10 名から、10 名を下回る申し込みは、調整費用が加算されます。
欠員が増えるごとに 1,100 円(税込)の調整費用が追加されます。。
例:9 名申込(欠員 1 名)の場合:1,100 円 5 名申込(欠員 5 名)の場合:5,500 円

#### (2)お申し込み方法

・expert@eccj.or.jp に、ご連絡ください。担当から一括申込用の申込シートをお送りいたします。

・認定試験、更新試験の申込を一括で行うことができます。

#### (3) お支払い方法

・お支払いは、銀行振込対応のみです。請求書が必要な場合は、ご連絡ください。
 原則、お申し込み月の翌月末のお支払いです。振込期限はご要望に応じて変更いたします。

#### (4)団体申込の特典

・試験申込の一括登録代行:複数名の試験申し込みを事務局が一括で代行します。

- ・合否結果の集計サポート:受検者の全員の試験終了した時点で、合否の集計をご依頼いただけます。
- ・補助講座の割引 : 10名以上の検定受検と補助講座(家庭分野試験対策講座、ビルの省エネエキスパート 講座)をセットでお申込みの場合は、割引制度があります。割引率は申込人数に応じ て変動します。詳細は担当にお尋ねください。
- ・合格者調査: 過去、団体申込の履歴がある場合、現在の有資格者を集計してお知らせいたします。

#### (5)申込みから合否までの流れ

申込シート作成・送付

申込シートに、申込人数、申込み試験の種類、希望試験期間、補助講座のセットの有無、登録情報などを記入して、受検者の顔写真(認定試験受検者のみ)とともに担当に送信ください。

【希望試験期間の設定】

認定試験は150日の範囲で、更新試験は申込から試験提出期限日までの範囲で、受験期間を設定可能です。

受験者一律同じ日程にすることも、個別に日程を設定することも可能です。

なお、社内で日程を統一してご受検いただく場合は、当日受検できなかった方の再試験日を考慮し、終了日に幅を持たせて設定ください。

#### 【顔写真提出の注意事項】

#### ・JPEG または PNG 形式

- ・タイトルに「貴社名 ご氏名」を表記ください。
- ・顔写真のファイル名にご氏名を表記ください。
- ・顔写真データは、JPEG または PNG の形式で送付ください。
- ・申請者本人のみを撮影したもの
- ・正面、無帽、無背景
- ・鮮明であること(焦点が合っていること)
- ・明るさやコントラストが適切であること
- ・影のないもの
- ・顔の縦の長さは、写真縦の長さの70~80%であること
- ・背景と人物の境目がはっきりしていること
- ・眼鏡のレンズに光が反射していないこと
- ・前髪などにより、目などの顔の器官や輪郭が隠れていないこと
- IDとPWの発行

お申し込み後、試験システムにアクセスするための ID と PW を受験者各位に一斉配信いたします。 ご担当者の管理のため、各位に送信する ID と PW を一括で提供することも可能です。

③ 合否

試験終了後直ちに受検者各位のマイページ上で合否を確認でき、デジタル合格証をダウンロードできます。 試験期間終了後、お声がけいただければ、合否一覧を提供いたします。

# Ⅱ 申し込み前の確認事項

## 1 マニュアルと受検規約確認

受検申込の前に、本申込ページの記載と、IBT 試験を運営する株式会社シー・ビー・ティ・ソリューションズの IBT 試験受検規約を必ずご確認ください。

【⇒IBT 試験受検規約はこちら】

## 2 使用する端末の推奨環境の確認とデモ試験の実施

- ・デモ試験のページから、受検時に使用する端末が推奨環境のスペックを満たしているか確認し、デモ試験で動作確認を実施してください。
- ・申込で決済まで完了した段階でキャンセルができなくなります。必ず決済前にご確認ください。
- ・なお、使用端末としてスマートフォンも使用可能ですが、画面の大きい PC のご利用を推奨します。

【⇒推奨環境の確認とデモ試験はこちら】

・デモ試験の実施の前に推奨環境を確認ください。パソコン本体だけでなく安定した通信環境の確認も必要です。

#### 【推奨環境確認画面】

#### 推奨環境

ご利用の環境が適切かどうか事前にご確認ください。

| ▲ 推奨する動作環境は以下となりままた、推奨環境はあくまで「推奨ご利用端末の性能や他のアプリケ<br>必ず事前にデモ試験にて動作可能 | す。<br>」であり、受験中の不具合が発生しないことを「保証」するものではございません。<br>ーションや常駐ソフト等の影響により正常に動作しなかったり、フリーズ状態になる場合があります。<br>かご確認お願いします。                        |
|--------------------------------------------------------------------|----------------------------------------------------------------------------------------------------|
| •<br>10日                                                           | 推理動作環境                                                                                                    |
| オペレーティングシステム                                                       | Windows : 8.1, 10, 11<br>Android : 9 以隆<br>iPhone iOS : 14 以降<br>iPad iPadOS : 15 以隆                                                 |
| ブラウザ                                                               | Windows : Microsoft Edge 最新版 Google Chrome 最新版<br>Android : Google Chrome 最新版<br>iPhone iOS : Safari 最新版<br>iPad iPadOS : Safari 最新版 |
| 通信速度                                                               | 5Mbps以上の安定した回線をご利用ください。                                                                                                    |
| JavaScript                                                         | 有効にしてください。                                                                                                    |
| 事前動作確認について                                                         |                                                                                                    |

お申込みの前、または試験実施前には必ずデモ試験を実施して、ご利用端末で問題なく試験が行えるかご確認ください。 推奨動作環境を満たしていても端末によっては正常に動作しない場合がございます。ご了承ください。

試験環境では、常時接続が可能なインターネット通信環境が必要です。 ご利用にはご契約の回線に応じて別途パケット通信料がかかる場合がございます。予めご了承ください。

🖸 デモ試験を実施

・ガイダンスに従い、デモ試験を完了してください。

・デモ試験が正常に完了しないかった場合は、その他の端末でお試しください。使用端末の貸し出しサービスはござ いません。

#### 【デモ試験画面】

★予記数

# 3 キャンセルについて

## (1)クレジットカードの場合

・クレジットカードの登録が完了すると決済が確定し、以降はキャンセルによる返金はできません。

#### (2) コンビニ払い/Pay-easy(銀行 ATM・ネットバンキング支払い)の場合

・申込完了後、各店舗での手続案内がメール送信されます。支払期限の3日を過ぎると自動キャンセルされます。

・各店舗でのお支払いが完了した以降は、キャンセルによる返金はできません。

# Ⅲ 試験申込(一般用 認定試験、更新試験共通)

本検定は、受検者ごとに専用のマイページが付与されます。試験の申込、テキスト購入、受検、全ての手続をマイペ ージから行います。

ここでは、マイページにアクセスするためのログイン ID とパスワードの取得方法を紹介します。

# 1 マイページアカウント作成

## (1)マイページアカウント作成画面に移動

・下記 URL からマイページアカウント作成画面に移動します。

【⇒マイページアカウント作成画面はこちら】

## (2)個人情報の取扱規約への同意

「初めての方」と表示しているタブ内(1)の記載を確認し、「同意する」にチェックします(2)。

・「次へ」ボタンを押します(3)。

※「ログイン」のタブを押すと(④)、ここからログイン画面に移動できます。アカウント作成後に利用ください。

## 【個人情報の取扱規約に同意の画面】

| コグイン 初めての方                                                                                                    |                                                                   |
|----------------------------------------------------------------------------------------------------|-------------------------------------------------------------------|
| 申し込みされる方はマイページアカウントが必要です。<br>記の「個人情報の取り扱いについて」にご同意いただいたうえでご登録・                                                                                                    | ください。                                                             |
| 個人情報の取り扱いについて                                                                                                    | ◎アカウントをお持ちの方はログインへ                                                |
| このサイトのシステムは、一般財団法人省エネルギーセンターが株式会<br>営・提供しているものです。個人情報の登録は、一般財団法人省エネル<br>対して行うものとします。                                                                                                    | 社シー・ビー・ティ・ソリューションズに委託し、同社において運<br>ギーセンターおよび株式会社シー・ビー・ティ・ソリューションズに |
| 【個人情報保護方針】<br>一般財団法人省エネルギーセンターの「個人情報管理方針」は以下をご<br>https://www.eccj.or.jp/policy.html                                                                                                    | 確認ください。                                                           |
| 株式会社シー・ビー・ティ・ソリューションズの「個人情報保護方針」」<br>https://cbt-s.com/company/privacy.html                                                                                                    | は以下をご確認ください。                                                      |
| ■事業者の氏名または名称<br>一般財団法人省エネルギーセンター                                                                                                    |                                                                   |
| ■お問い合わせ先<br>一般財団法人省エネルギーセンター<br>人材育成推進部 省エネ・脱炭素エキスパート検定事務局<br>〒108-0023 東京都港区芝浦2-11-5 五十嵐ビルディング<br>問い合わせ先: https://www.eccj.or.jp/expert/index.html                                                                                                    |                                                                   |
| 同意                                                                                                    | する<br>(2)                                                         |
| マイベージアカウント作成         ④       ①         オめての方         申し込みされる方はマイページアカウントが必要です。         記の「個人情報の取り扱いについて」にご同意いただいたうえでご登録ください。         個人情報の取り扱いについて       のアカウントを訪持ちの方はログインヘ         クプカウントを訪持ちの方はログインへ         クプカウントを訪持ちの方はログインへ         このサイトのシステムは、一般时団法人省エネルギーセンターが株式会社シー・ビー・ティ・ソリューションズに委託し、同社において運営・提供しているものです。         20サイトのシステムは、一般时団法人省エネルギーセンターが株式会社シー・ビー・ティ・ソリューションズに支払しいです。         この町日本人省工ネルギーセンターの「個人情報管理方針」は以下をご確認ください。         https://www.eccj.org/producy.thml         零素着の氏名または名称         一般时団法人省エネルギーセンター         ●動町団法人省エネルギーセンター         ・お問い合わせ先         ●助切団大省エネルギーセンター         ●動切団法人省エネルギーセンター         ●が団団大省エネルギーセンター         ●動切団法人省エネルギーセンター         ●動切団法人省エネルギーセンター         ●動切団大省エネルギーセンター         ●動切団大省エネルギーセンター         ●加切した名エネルギーセンター         ●加切した名エネルギーセンター         ●加切した名エネルギーセンター         ●の前団大省エネルビキーセンター         ●回覧する         ②         ② |                                                                   |

## (3) メールアドレスの登録

- ・本登録のためメールアドレスを入力します(1)。
- ・「登録する」ボタンを押すと(2)、仮登録が完了します。

# 【メールアドレス登録画面】

| <mark>&gt; マイ</mark> ページアカウント作                                 | 成                                                                                      |        |
|----------------------------------------------------------------|----------------------------------------------------------------------------------------|--------|
|                                                                |                                                                                        |        |
| 🛕 必ずお読みください                                                    |                                                                                        |        |
|                                                                |                                                                                        |        |
| <ul> <li>PC・スマートフォンのメールアト</li> <li>フリーメールアドレスや、社内ネッ</li> </ul> | レスのみこ利用になれます(フィーナヤーフォン不可)。<br><mark>&gt; トワーク</mark> をご利用の場合、セキュリティ設定等により              |        |
| 弊社からの自動メールがお受け取り<br>該当の方は、弊社のドメイン【@c                           | Dいただけない場合があります。<br><mark>bt-s.com】</mark> の受信許可設定を実施してから、仮登録をしてください。                   |        |
| それでも受信がされない場合、迷惑<br>上記をもっても解決しない場合、別                           | ダメールフォルダをご確認ください。<br>Jのメールアドレスをご登録ください。                                                |        |
| 。 当社フェムにご登録落の方け 一作5                                            | が多のい,パフロードでブ利田イだナストろお願い」ます                                                             |        |
| • ヨンヘリムにと豆球病の方は、17点<br>重複して取得すると、あなたの認知                        | AGODD ・ハスクート CC 和田 へんとるようの履いしよう。<br>E <mark>資格の履歴情報が正しく記録されないことがあります</mark> のでご注意ください。 |        |
|                                                                |                                                                                        |        |
| メールアドレスの登録                                                     |                                                                                        |        |
|                                                                |                                                                                        |        |
| メールアドレス                                                        | 88                                                                                     |        |
|                                                                | <u>کې</u>                                                                              | ×      |
| メールアドレス(確認用)                                                   | このフィールドを入力してください。<br>※確認のため、ちろ一度ご入力ください。                                               |        |
|                                                                |                                                                                        | (2)    |
|                                                                |                                                                                        | ≰ 登録する |
|                                                                |                                                                                        |        |
| < 戻る                                                           |                                                                                        |        |

## (4)本登録のためのメールの受信

・仮登録完了後、先に登録したメールアドレス宛に本登録用の案内メールが送信されます。

・メールが届かない場合は、迷惑メールフォルダーを確認ください。また、個別にメールの受信設定されている場合は、cbt-s.comのドメインを受信可能に設定してください(IBTシステム運営会社 CBTSのドメイン)。

#### 【仮登録完了画面】

| ✓ 1  | 反登録完了                                                                                          |
|------|------------------------------------------------------------------------------------------------|
| ご 登  | 録いただいたメールアドレスあてにメールを送信しました。                                                                    |
| メー   | -ルに記載された本登録用のURLをクリックして、基本情報登録を行ってください。                                                        |
| 0    | もしメールが届かない場合は                                                                                  |
| 当シ   | /ステムから送信されるメールが、自動的に迷惑メールと判断されてしまう場合があります。                                                     |
| まず   | <sup>*</sup> は迷惑メールフォルダを確認してください。                                                              |
| また   | <sub>*</sub> 、 <b>cbt-s.com</b> からのメールが受信許可に設定されていない場合は、 <b>cbt-s.com</b> のドメインを受信可能に設定してください。 |
| 参考   | : : [申込・支払] CBTSからのメールが届きません。どうしたら良いですか。                                                       |
| http | s://cbt-s.com/examinee/faq/detail/2383.html                                                    |

## (5)本登録案内メールの確認

・受信した本登録案内メールに記載の登録用 URL を押して(1)、情報入力画面に移動します。

【受検者マイページ:本登録案内メール】

お申し込みを希望される方へ

マイページ事前登録が完了しました。 下記のURLより本登録を完了してください。

(1)

本登録用URL

このURLはあなた専用のURLです。 24時間以内に登録を完了してくださるようにお願いいたします。 (24時間以上たつと上記URLへはアクセスできなくなりますので、ご注意ください。)

# (6)登録情報(氏名、ログイン ID、パスワード等)の入力

・各種登録情報を入力し、 確認画面へ のボタンを押します(①)。

※ログイン ID、パスワードには入力規則があります。下記注記をご確認ください。

※更新試験は申込時、合格時の氏名で、合格データとの照合を行います。合格時から氏名の変更がある場合は、マイページアカウント作成後、登録情報変更フォームから氏名変更のご連絡をお願いいたします。

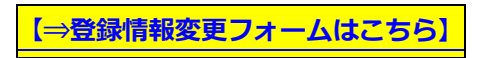

【登録情報入力画面】

| 24 マイページアカウント作                       | π,                                                                                                |                    |             |
|--------------------------------------|---------------------------------------------------------------------------------------------------|--------------------|-------------|
| 必要事項を入力のうえ「確認画面/<br>ご登録いただいた情報をもとに、さ | J ボタンを押してください。<br>3申し込みに必要なマイページを作成しま                                                             | रन.                |             |
|                                      |                                                                                                   |                    |             |
| ログインID                               | ※半角英数記号4文字以上20文字以内<br>(英字は大文字小文字区別しない)<br>(記号は"#\$%&'()*+,/:,<=>?@[\]^_'{]}~                      | ()                 |             |
| パスワード                                | ※半角英数記号6文字以上20文字以内<br>(英字は大文字小文字区別しない)<br>(記号は"#\$%&'()*+,-/:、<=>?@[\]^_'{}~<br>※マイページのログインに必要なパス | !)<br>ワードです。必ずメモを取 | って保管してください。 |
| パスワード (確認用)                          | 2000<br>※確認のため、もう一度ご入力ください                                                                        | 1                  |             |
| 氏名                                   | ※氏名は受検される本人の氏名を入力                                                                                 | 名<br>してください。       |             |
| 氏名(カナ)                               | 21                                                                                                | ×1                 |             |
| 生年月日                                 |                                                                                                   |                    |             |
| 性別                                   | 🔤 🔿 男性 🛛 女性                                                                                       |                    |             |
| メールアドレス                              | expert@eccj.or.jp                                                                                 |                    |             |
| 電話番号                                 | 2011 2011 2011 2011 2011 2011 2011 2011                                                           |                    |             |
| 電話番号 (予備)                            | 1100 D                                                                                            | 1                  |             |
| 主催者からのお知らせ                           | 🏧 🔿 希望する 🔹 希望しない                                                                                  |                    |             |
|                                      |                                                                                                   |                    |             |

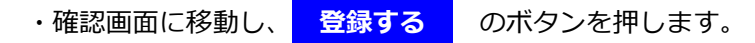

【登録情報確認画面】

| 👍 マイページアカウント作成                                                                        | Ś.                           |  |  |  |  |  |
|---------------------------------------------------------------------------------------|------------------------------|--|--|--|--|--|
| <ul> <li>ご入力内容に間違いがないかをご確認ください。</li> <li>この内容で問題なければ、「登録する」ボタンをクリックしてください。</li> </ul> |                              |  |  |  |  |  |
|                                                                                       |                              |  |  |  |  |  |
| 「登録する」ボタンをクリックせずに本正                                                                   | <b>動面を閉じた場合、登録は無効</b> となります。 |  |  |  |  |  |
| ログインID                                                                                |                              |  |  |  |  |  |
| パスワード                                                                                 |                              |  |  |  |  |  |
| 氏名                                                                                    |                              |  |  |  |  |  |
| 氏名(力ナ)                                                                                |                              |  |  |  |  |  |
| 生年月日                                                                                  |                              |  |  |  |  |  |
| メールアドレス                                                                               |                              |  |  |  |  |  |
| 電話番号                                                                                  |                              |  |  |  |  |  |
| 電話番号(予備)                                                                              |                              |  |  |  |  |  |
| 主催者からのお知らせ                                                                            |                              |  |  |  |  |  |
|                                                                                       | ∠ 登録する                       |  |  |  |  |  |
| < 戻る                                                                                  |                              |  |  |  |  |  |

## (7)本登録完了

マイページ登録完了画面に移動後、ログイン画面に移動するボタンが表示されます。

・ ログイン画面へ のボタンを押すと、マイページ登録完了メールが送付されます。

## 【マイページ登録完了画面】

| ✔ マイページ登録完了                                                              |                                                                                                    |
|--------------------------------------------------------------------------|----------------------------------------------------------------------------------------------------|
| ご登録いただいたメールアト<br><mark>まだお申し込みは完了してし</mark><br>引き続き、「ログイン画面^<br>させてください。 | レス宛にマイページ作成完了メールをお送りしました。<br><mark>ません。</mark><br>J をクリックしてマイページに申込コード・ログインID・パスワードを入力してログインし、お申し込みを完了 |
|                                                                          |                                                                                                    |

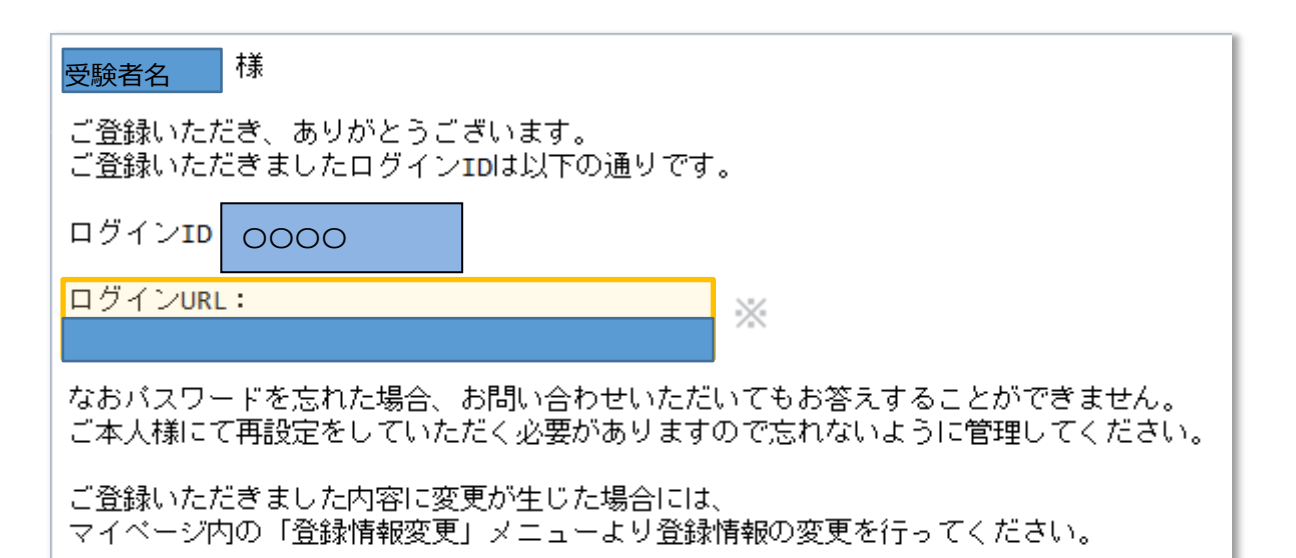

# 2 マイページログイン

## (1) ログイン画面

- ・ログイン画面からご登録の「ログイン ID」を入力してください(1)。
- ・ご登録の「パスワード」を入力してください(2)。
- ・ログイン ID とパスワードをお忘れの方は、リンクから再取得ください(3)。

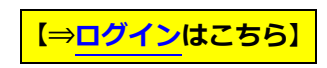

## 【ログイン画面】

| ◆〕 一般財団法人省エネルギーセンター                          |                                                   |
|----------------------------------------------|---------------------------------------------------|
| <b>ログイン</b> 初めての方                            |                                                   |
| My Pageへログイン のアカウントをお持ちでない方は受検者登録へ           | このシステムは30分間サーバとの通信が行われない場合、安全のために自動的にログアウトし、ログイン画 |
| 1 00000                                      | 面に戻ります。 予約などを行う場合には、再度ログインしてください。                 |
| 2                                            |                                                   |
| ?ログインIDをお忘れの方はこちら           ?パスワードをお忘れの方はこちら |                                                   |
| ログイン >                                       |                                                   |
|                                              |                                                   |

## ※団体申込の場合

団体申込は、団体ごとに専用ログイン URL が発行されます。

上記の一般受検のログイン URL からログインすると、一般アカウントと識別され、団体申込で設定した試験が表示 されません。ログイン URL の取り違えにご注意ください。

## (2)ログイン ID を忘れた場合

・ログイン ID 再通知の申請画面で、登録のセイ、メイ(カタカナ)と登録メールアドレスを入力し、送信します。

【⇒ログイン ID をお忘れの方はこちら】

## 【ログイン ID 再通知の申請画面】

| ? ログインID通知                           |                                    |       |
|--------------------------------------|------------------------------------|-------|
|                                      |                                    |       |
| は下の必要項目を入力し、「送信す<br>ご登録されているメールアドレス( | する」をクリックしてください。<br>こログインIDが送信されます。 |       |
| あなたが登録したセイとメイとメール                    | アドレスを入力してください。                     |       |
| 登録セイ                                 | <u>کم</u>                          |       |
| 登録メイ                                 | <u>کھ</u>                          |       |
| 登録メールアドレス                            | 図 図 図 の フィールドを 入力して ください。          | ×     |
|                                      |                                    | 回送信する |

## ・ログイン ID 通知を受信します。

## 【ログイン ID 再通知の完了画面】

|                    | D通知                                                     |
|--------------------|---------------------------------------------------------|
|                    |                                                         |
|                    |                                                         |
| ご登録いただ             | バスールアトレスのとにメールを送信しました。                                  |
| 😮 tux              | -ルが届かない場合は                                              |
| 当システムから<br>まずは迷惑メ- | 送信されるメールが、自動的に迷惑メールと判断されてしまう場合があります。<br>ルフォルダを確認してください。 |
| また、cbt-s.c         | mからのメールが受信許可に設定されていない場合は、 cbt-s.comのドメインを受信可能に設定してください。 |

## (3) パスワードを忘れた場合

・登録済みログイン ID とメールアドレス、新しいパスワード(入力規則に注意)を入力し、送信します。

【⇒パスワードをお忘れの方はこちら】

### 【ログイン ID 再通知の申請画面】

| ▲ パスワード再設定                             |                                                                                      |  |  |  |  |
|----------------------------------------|--------------------------------------------------------------------------------------|--|--|--|--|
| ⑦ パスワード再設定には新しいパスワ<br>仮登録完了後、このメールアドレス | ワードの仮登録が必要です。以下の必要項目を入力し、「確認画面へ」をクリックしてください。<br>R宛に本登録用のメールをお送りしますので本登録の手続きを行ってください。 |  |  |  |  |
| あなたが登録したログインIDとメールアドレスを入力してください。       |                                                                                      |  |  |  |  |
| 登録ログインID                               |                                                                                      |  |  |  |  |
| 登録メールアドレス                              | Ré                                                                                   |  |  |  |  |
| 新しいパスワードを入力してください                      | 0                                                                                    |  |  |  |  |
| 新しいバスワード                               | ※半角英数記号6文字以上20文字以内<br>(英字は大文字小文字区別しない)<br>(記号は"#\$%&'()*+,-/:;<=>?@[]^_`(]}~!)       |  |  |  |  |
| 新しいパスワード(確認用)                          | ◎■<br>※確認のため、もう一度ご入力ください                                                             |  |  |  |  |
|                                        |                                                                                      |  |  |  |  |

#### (4) ログイン ID の重複取得の禁止

- ・マイページ内で試験申込後、ログイン ID やパスワードを忘れた方が、再度マイページアクセスするため、ログイン ID の通知やパスワードの再発行を行わず、ログイン ID を新たに取得されることがあります。
- ・最初に取得したログイン ID で申し込んだ試験は、再取得したログイン ID には引き継がれません。そのため、新し いログイン ID でマイページにアクセスすると申込済みの試験が表示されない現象が発生します。
- ・ログイン ID やパスワードを忘れた場合、ログイン ID は複数取得せず、必ず、ログイン ID の通知やパスワードの 再発行を行って、最初に試験を申し込んだマイページを利用するようお願いいたします。
- ・最初のログイン ID 発行時に使用されたメールアドレスが不明な場合は、事務局にお問い合わせください。

#### (5) 受検者マイページ画面

マイページトップページから、申込、受検、テキスト購入等様々な手続きへのリンクが集約されています。

①デモ試験の確認:必ず、試験申し込み前に試験で使用するパソコンでデモ試験を実施して、試験が実施可能か確認く ださい。実施不可の場合は、ご自身で使用可能な PC(※下記推奨環境参照)をご準備ください。

※試験主催側での PC 等の貸与は行っておりません。

②IBT 申込:認定試験等の申し込みができます。

③IBT 受検:ご自身が受検する試験内容の表示および試験の実施、試験結果の確認ができます。

④商品購入:テキストなどの単品購入が可能です。

※試験+テキスト・問題集との同時購入をご希望の場合には「②IBT 申込」の欄からお申込みください(試験と一

緒にテキスト・問題集をお申込みの場合は送料無料)。

⑤商品購入履歴:商品の購入内容の確認ができます。

6登録情報変更:メールアドレスや電話番号などご自身の登録情報を変更できます。

⑦アカウント情報変更:ログイン ID およびパスワードの変更が可能です。

【マイページトップ画面】

| Welcome!<br>ようこそ、さん!                                                                                                    |                      |             |  |  |  |
|----------------------------------------------------------------------------------------------------|----------------------|-------------|--|--|--|
| ♀ デモ試験・試験実施についてのご案内<br>以下URLへアクセスいただくと、デモ試験の実施が可能となります。<br>事前にデモ試験が問題なく実施できることをご確認ください。<br>https://juken.com/engine/exam/environment |                      |             |  |  |  |
| = マイページメニュー                                                                                                    |                      |             |  |  |  |
| <ol> <li>このサイトでご利用いただけるメニューは以下(</li> </ol>                                                                                           | のとおりです。              |             |  |  |  |
| IBT申込 2                                                                                                    | IBT受験 3              | 商品購入 ④      |  |  |  |
| IBTの申込や申込内容の確認がで<br>きます。                                                                                                    | IBTの受験や受験結果の確認ができます。 | 商品の購入ができます。 |  |  |  |
| 商品購入履歴                                                                                                    | 登録情報変更               | アカウント情報変更   |  |  |  |
| (5)                                                                                                    | $(\mathbf{O})$       |             |  |  |  |

## (6)お知らせ画面

・マイページ下部に、事務局からのお知らせ画面があります(ログイン画面にも同様の画面があります)。
 検定内容にかかわる変更などが通知されます。アクセスのたび確認をお願いいたします。

## 【お知らせ画面】

| 9          | お知らせ<br>12件のお知らせ                                        | わがあります                                                                          |  |  |
|------------|---------------------------------------------------------|---------------------------------------------------------------------------------|--|--|
| 2024.04.25 | 【デジタル行<br>【デジタル合                                        | 合格証への移行について】<br>格証への移行について】                                                     |  |  |
|            | 受検後直ちに合格の証明が必要とのご要望に応えて、2024年7月下旬にデジタル合格証への移行を予定しております。 |                                                                                 |  |  |
|            | 現状、合格者には、毎月月末に認定証力ード(無料)が送付されます。                        |                                                                                 |  |  |
|            | 毎月16日から翌月15日の範囲で集計し月末に送付予定。4月10日合格なら5月末送付               |                                                                                 |  |  |
|            | 移行後は、マ<br>階となります                                        | イベージよりPDFでダウンロードいただく形式となり、受検終了後、合格の場合は直ちにご利用可能となります(診断指導級更新試験は審査後合否が確定した段<br>)。 |  |  |
|            | 【移行スケジ                                                  | ュール]                                                                            |  |  |
|            | 7月15日                                                   | カード発送対象は、7月15日の集計日までの合格者まで                                                      |  |  |
|            |                                                         | ※対象が申込時点で確定しない点ご了承ください。                                                         |  |  |
|            |                                                         | 16日以降の合格者はデジタル合格証をご利用ください                                                       |  |  |
|            |                                                         | (公開7月23日までお待ちください)。                                                             |  |  |
|            | 7月23日以降                                                 | 省エネ・脱炭素エキスパートの全合格者に、                                                            |  |  |
|            |                                                         | デジタル合格証表示(マイページ内のIBT受験内)                                                        |  |  |
|            | 7月末                                                     | 7月集計分の発送でカード発送終了                                                                |  |  |

# 3 IBT 試験申込方法

## (1)IBT 申込画面に移動

・「IBT 申込」ボタンを押して(1)、IBT 申込画面へ

## 【マイページトップページ】

| M | My Page   | 三 Variation Control (コンスルギーセンター<br>The Longy Construited Conto, Appar |                          |                                |
|---|-----------|-----------------------------------------------------------------------|--------------------------|--------------------------------|
| * | HOME      | 合 受検者My Page                                                          |                          |                                |
| 1 | IBT申込     |                                                                       |                          |                                |
| - | IBT受験     | Welcome!<br>ようこそ、検証太郎さん!                                              |                          |                                |
| 8 | 商品購入      | ■ マイページメニュー                                                           |                          |                                |
| > | 商品購入履歷    | このサイトでご利用いただけるメニューは以下の                                                | りとおりです。                  |                                |
| 4 | 登録情報変更    |                                                                       | IRT薔酴                    | 商品購入                           |
| • | アカウント情報変更 | IBTの申込や申込内容の確認ができ<br>ます。                                              | IBTの受験や受験結果の確認ができます。     | 商品の購入ができます。                    |
|   |           | 商品購入履歷                                                                | 登録情報変更                   | アカウント情報変更                      |
|   |           | 商品の購入内容の確認ができま<br>す。                                                  | ご登録時の連絡先情報などを変更<br>できます。 | ログイン時のログインIDとバスワ<br>ードを変更できます。 |
|   |           | y                                                                     |                          |                                |

・申込む試験を選択します(2)。

#### 【試験選択画面】

| M        | My Page        | 三                             | 🕩 ログアウト |
|----------|----------------|-------------------------------|---------|
| *        | HOME           |                               |         |
| ø        | IBT申込          | U.                            |         |
| Ţ        | IBT受験          | ▶ 申込受付中のIBT                   |         |
| B        | 商品購入           | 「商品カテゴリ名」を選択すると、IBT一覧が表示されます。 |         |
|          |                | 商品カテゴリ名 選択してください              | -       |
|          | 商品購入履歴         | 選択してください                      |         |
|          |                | 【家庭分野】認定試験                    |         |
| ٠        | <b>沓録情報</b> 枩甲 |                               |         |
|          |                |                               |         |
| <b>a</b> | アカウント情報変更      | 【家庭分野・診断指導級】更新試験              |         |

・申込画面より受検する試験の「お申し込み」ボタンを押します(③)

| M | My Page   | 三<br>- mage / 省エスルギーセンター<br>De long Courrelies Comp. Input |   |
|---|-----------|------------------------------------------------------------|---|
| * | HOME      | ✓ IBT申込 正常に手続きできない場合がありますので、複数のタブ(複数のウィンドウ)での提作は行わないでください。 |   |
| , | IBT申込     | ■ し受付中のIBT                                                 |   |
| ₽ | IBT受験     |                                                            |   |
| Ð | 商品購入      | (検証)省エネ・脱炭素エキスパート検定【ビル分野】認定試験                              |   |
| • | 商品購入履歷    | 申込<br>IBT情報                                                |   |
| 4 | 登録情報変更    | IBT名 (検証)省エネ・脱炭素エキスパート検定【ビル分野】認定試験                         |   |
| ۵ | アカウント情報変更 | 料金(税込) 9,900円                                              |   |
|   |           | お申し込み                                                      | > |
|   |           |                                                            |   |
|   |           | 申込                                                         |   |
|   |           | IBTI青報                                                     |   |
|   |           | IBT名 (検証)省エネ・脱炭素エキスパート検定【家庭分野】認定試験                         |   |
|   |           | 料金(税达) 9,900円                                              | _ |
|   |           | 3<br>お申し込み                                                 | > |

## 【試験申込画面】

・商品情報下部の<mark>入力する</mark>を押す(①)と、自宅情報・などの入力画面に移動します。

【受検者マイページ:申込内容確認画面】

| M  | My Page   | = <u>annu (171747-629</u> -                               |           |  |
|----|-----------|-----------------------------------------------------------|-----------|--|
| #  | НОМЕ      | □ (検証)省エネ・脱炭素エキスパート検定【ビル分野】認定試験のお申し込み                     |           |  |
| ø  | IBT申込     | 正市に子をとくごねい岩白がのりますのに、後期のフラブ(後期のフォブドウ) この東日は11/1/800 してたという |           |  |
| P  | IBT受験     | Step         1 申込内容の入力         2 支払方法の選択         3 申込完了   |           |  |
| 8  | 商品購入      | 1 申込内容の入力                                                 |           |  |
| •> | 商品購入履歴    | ▲ 申込内容を入力してください。                                          |           |  |
| •  |           | 全ての人力か元了しましたら、ページト部の「支払方法の選択」ホタンが押せるようになります。              |           |  |
| -  | 登録信報変更    | 1 下記の「入力する」を押して、自宅情報、勤務先情報、顔写真(本ページの項目には入力できません)を登録してく    | ださい。 必須   |  |
| •  | アカウント情報変更 |                                                           |           |  |
|    |           |                                                           |           |  |
|    |           | 間晶名 (検証) 省エネ・脱炭素エキスパート検定【ビル分野】認定試験                        |           |  |
|    |           | 価格 9,900円                                                 |           |  |
|    |           | <b>鄭便暫号(自宅)</b>                                           |           |  |
|    |           | 住所 (自宅)                                                   |           |  |
|    |           | 電話番号(自宅)                                                  |           |  |
|    |           | 氏名フリガナ                                                    |           |  |
|    |           | <b>郵便番号(勤務先)</b>                                          |           |  |
|    |           | 住所(勤務先)                                                   |           |  |
|    |           | 所属企業名                                                     |           |  |
|    |           | 部署名                                                       |           |  |
|    |           | 連絡先(勤務先:電話番号)                                             |           |  |
|    |           | メールアドレス (勤務先)                                             |           |  |
|    |           | 顔写真アップロード                                                 |           |  |
|    |           | ▶ 入力する ◆必須入力です                                            |           |  |
|    |           | 2 住所を入力してください。 8月                                         |           |  |
|    |           | ·<br>郵便物送付先住所                                             |           |  |
|    |           | 發使費号                                                      |           |  |
|    |           | 都道府県                                                      |           |  |
|    |           | 市区町村                                                      |           |  |
|    |           | 番地                                                        |           |  |
|    |           | 建物名・部屋番号                                                  |           |  |
|    |           | 会社名(オプション)                                                |           |  |
|    |           | ▲ 入力する                                                    |           |  |
|    |           | 3 メール フドレフを強調し アイドナト                                      |           |  |
|    |           |                                                           |           |  |
|    |           | 以下のメールアドレスあてに申込完了メールを送信します。                               |           |  |
|    |           | メールアドレス                                                   |           |  |
|    |           | ▶変更する                                                     |           |  |
|    |           | (4) 登録情報を確認してください。                                        |           |  |
|    |           |                                                           |           |  |
|    |           | 氏名 検証 太郎                                                  |           |  |
|    |           | <b>生年月日</b> 1999/09/01                                    |           |  |
|    |           | < 戻る                                                      | 支払方法の選択 > |  |

## (3)登録情報の入力(認定試験の場合)

・各項目を入力し、 次へ を押してください(①)。

【受検者マイページ:申込内容入力】

申込条件を確認してください。

| 郵便番号(自宅)      | ▶ 自宅の郵便番号を半角数字、八イフンを入れずにご入力ください。<br>(例:1010041)                  |
|---------------|------------------------------------------------------------------|
| 住所(自宅)        | ▶ ■ 自宅の住所をご入力ください。                                               |
| 電話番号(自宅)      | ▶ 自宅固定電話または携帯電話番号をご入力ください。<br>半角数字、八イフン抜きでご入力ください。(例:0352090553) |
| 郵便番号(勤務先)     | <ul> <li></li></ul>                                              |
| 住所(勤務先)       | es 勤務先の住所をご入力ください。                                               |
| 所属企業名         | ma 所属企業名(勤務先)をご入力ください。                                           |
| 部署名           | 正式 所属企業名(勤務先)の部署名をご入力ください。                                       |
| 連絡先(勤務先:電話番号) | ■■■■■■■■■■■■■■■■■■■■■■■■■■■■■■■■■■■■                             |
| メールアドレス(勤務先)  | 産業 所属先名(勤務先)のメールアドレスをご入力ください。                                    |
|               | 1 (2)                                                            |
| < 戻る          |                                                                  |

### (4) 登録情報容の入力(更新試験の場合)

・各項目を入力し、 確定 を押してください(1)。

・更新試験は認定番号の入力が必要です。番号が誤っているとエラーが表示されます。

認定番号末尾に(2)が付加されている方は省略し入力してください

※合格時登録氏名と今回のアカウント登録氏名の表記が完全一致しない場合も、エラーが表示されます。 登録内容の変更は、問い合わせフォームからご連絡ください。

【受検者マイページ:申込内容入力】

1 申込条件を確認してください。

| 保有資格チェック      | <ul> <li></li></ul>                                                                                                    |
|---------------|----------------------------------------------------------------------------------------------------|
| 認定番号を入力       | 選択した保有資格(旧省エネエキスパート)の認定番号を入力してく<br>ださい。     ※番号未尾に(2)のある方は、(2)を取って入力ください。     ※認定番号をお忘れの場合、次の問い合わせフォームからご連絡くだ<br>さい。     https://forms.gle/ULi8PDDDPn42Tjny9 |
| 郵便番号(自宅)      | 図 自宅の郵便番号を半角数字、ハイフンを入れてご入力ください。<br>(例:101-0041)                                                                                                    |
| 住所(自宅)        | ▶ ■ ■ ● ● ● ● ● ● ● ● ● ● ● ● ● ● ● ● ●                                                                                                    |
| 電話番号(自宅)      | IPS 自宅固定電話または携帯電話番号をご入力ください。<br>半角数字、ハイフン抜きでご入力ください。(例:0352090553)                                                                                           |
| 郵便番号(勤務先)     | ■■■■■■■■■■■■■■■■■■■■■■■■■■■■■■■■■■■■                                                                                                    |
| 住所(勤務先)       | (#₹) 勤務先の住所をご入力ください。                                                                                                    |
| 所属企業名         | AFT 所属企業名(勤務先)をご入力ください。                                                                                                    |
| 部署名           | ■■ 所属企業名(勤務先)の部署名をご入力ください。                                                                                                    |
| 連絡先(勤務先:電話番号) | ■■ 所属先(勤務先)の電話番号をご入力ください。<br>半角数字、ハイフン抜きでご入力ください。(例:0352090553)                                                                                              |
| メールアドレス(勤務先)  | et 所属先名(勤務先)のメールアドレスをご入力ください。                                                                                                    |
|               |                                                                                                    |
|               | ▲ 權定                                                                                                    |
|               |                                                                                                    |

### (5) 顔写真登録(認定試験のみ)

ファイル選択
 を押して(①)、ご用意いただいた顔写真のデータをアップします。

・写真は JPEG または PNG 形式をご用意ください。PDF やワードに貼付した書式はアップロードできません。 ※更新試験は、顔写真登録はございません。

## 【受検者マイページ:顔写真登録】

| ファイルをアップロートしてください。                               |  |
|--------------------------------------------------|--|
| 2顔写真の登録                                          |  |
|                                                  |  |
| 顔写真アップロード                                        |  |
| 次の要件を満たすものをアップロードしてください。                         |  |
| • 申請者本人のみを撮影したもの                                 |  |
| <ul> <li>正面、無帽、無背景</li> </ul>                    |  |
| <ul> <li>鮮明であること(焦点が合っていること)</li> </ul>          |  |
| • 明るさやコントラストが適切であること                             |  |
| <ul> <li>         ・</li></ul>                    |  |
| <ul> <li>顔の縦の長さは、写真縦の長さの70~80%であること</li> </ul>   |  |
| • 背景と人物の境目がはっきりしていること                            |  |
| <ul> <li>眼鏡のレンズに光が反射していないこと</li> </ul>           |  |
| <ul> <li>前髪などにより、目などの顔の器官や輪郭が隠れていないこと</li> </ul> |  |
|                                                  |  |
| 1 1                                              |  |
|                                                  |  |
| •                                                |  |
|                                                  |  |
|                                                  |  |

・アップロードしたデータを調整(トリミング可能)し、 確定 を押してください(2)。

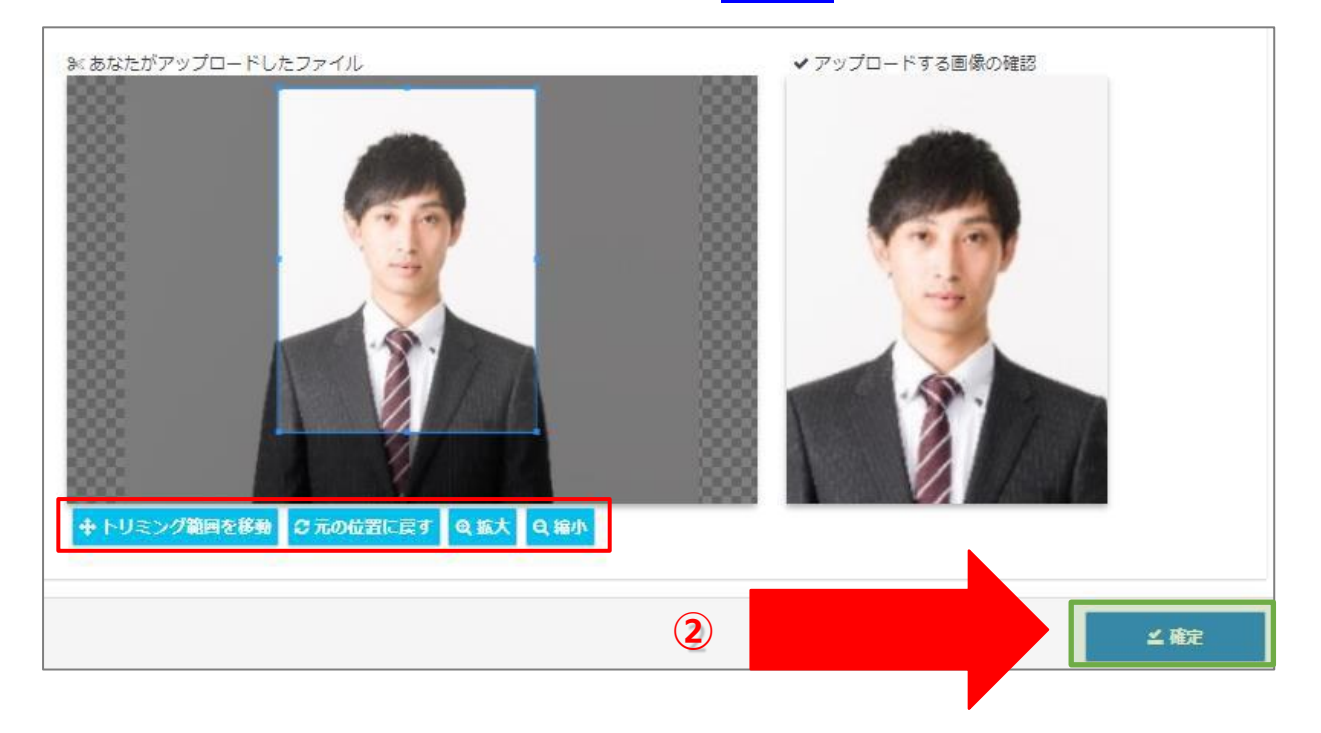

## (6)郵送物送付先入力

・郵便物送付先住所の 入力する を押して(1)、入力画面に移動します。

## 【受検者マイページ:申込内容確認画面】

| My Page     | E V International Constant Constant Constant                                                     |  |
|-------------|--------------------------------------------------------------------------------------------------|--|
| 希 НОМЕ      | (検証)省エネ・脱炭素エキスパート検定【ビル分野】認定試験のお申し込み                                                              |  |
| 🖋 ІВТ申込     | 正常に手続きできない場合がありますので、複数のタフ(複数のウインドウ)での操作は行力ないでください。                                               |  |
| ☐ IBT受験     |                                                                                                  |  |
| 高品購入        | 1 申込內容の入力                                                                                        |  |
| 〇〇 商品購入履歴   | ▲ 申込内容を入力してくたさい。<br>全ての入力が売了しましたら、ページ下部の「支払方法の選択」ボタンが押せるようになります。                                 |  |
| 🎍 登録情報変更    |                                                                                                  |  |
| ▲ アカウント情報変更 | ● 下記の「人力する」を押して、日七時報、勤務元時報、原与具(本ヘーンの以目には人力できません)を登録してくたさい。 ● ■ ■ ■ ■ ■ ■ ■ ■ ■ ■ ■ ■ ■ ■ ■ ■ ■ ■ |  |
|             |                                                                                                  |  |
|             | 商品名 (検証) 省エネ・脱炭素エキスパート検定【ビル分野】認定試験                                                               |  |
|             | 価格 9,900円                                                                                        |  |
|             | <b>郵便</b> 爾号(自宅)                                                                                 |  |
|             | 住所(自宅)                                                                                           |  |
|             | 電話舞号(自宅)                                                                                         |  |
|             | 氏名フリガナ                                                                                           |  |
|             | <b>郵便</b> 冊号(勤務先)                                                                                |  |
|             | 住所(勤務先)                                                                                          |  |
|             | 所属企業名                                                                                            |  |
|             | 部署名                                                                                              |  |
|             | 連絡先(勘務先:電話番号)                                                                                    |  |
|             | メールアドレス(勤務先)                                                                                     |  |
|             | 顔写真アップロード                                                                                        |  |
|             | → 入力する ◆ 必須入力です                                                                                  |  |
|             | <ol> <li>住所を入力してください。</li> </ol>                                                                 |  |
|             | 彭便物送付先住所                                                                                         |  |
|             | 彩便番号                                                                                             |  |
|             | 都道府県                                                                                             |  |
|             | 市区町村                                                                                             |  |
|             | <b>蚕</b> 地                                                                                       |  |
|             | 建物名,在新导                                                                                          |  |
|             | 会社名                                                                                              |  |
|             |                                                                                                  |  |
|             | 3 メールアドレスを確認してください。 24                                                                           |  |
|             | 以下のメールアドレスあてに申込完了メールを送信します。                                                                      |  |
|             | メールアドレス                                                                                          |  |
|             | ノ変更する                                                                                            |  |
|             | 🕢 登録情報を確認してください。                                                                                 |  |
|             | 氏名 検証 太郎                                                                                         |  |
|             | 生年月日 1999/09/01                                                                                  |  |
|             |                                                                                                  |  |
|             | < 戻る 支払方法の選択 →                                                                                   |  |

## 【受検者マイページ:郵便物送付先住所入力】

| 動 郵便物の送付先住所を入力してください。 |
|-----------------------|
|-----------------------|

| 郵便物送付先住所 |                                                                      |
|----------|----------------------------------------------------------------------|
| 郵便番号     | <ul> <li>№ 〒 100 - 0000 Q 検索</li> <li>※入力例:123-4567(半角数字)</li> </ul> |
| 都道府県     | ◎須 選択してください ・                                                        |
| 市区町村     | ▲ ※入力例:oo市oo町                                                        |
| 番地       | <mark>≥须</mark><br>※入力例:1-2-3                                        |
| 建物名・部屋番号 | #ま<br>※入力例:ooビル101                                                   |
| 備考       | ■■<br>※住所に勤務先住所を入力している場合は、こちらに会社名や部署名など<br>届け先宛名を記入してください。           |
| 1        |                                                                      |

<mark>支払方法の選択</mark>を押してください(①)。

## 【申込内容確認画面】

| My Page       | E mare i artik - t-29-                                                                                                    |  |  |
|---------------|----------------------------------------------------------------------------------------------------|--|--|
| 希 НОМЕ        | □ (検証)省エネ・脱炭素エキスパート検定【ビル分野】認定試験のお申し込み                                                                                                    |  |  |
| 🖋 ІВТ申込       | 止系に手続きできない場合がありますので、後数のタフ(後数のウィンドウ)での操作は行わないでください。<br>                                                                                                    |  |  |
| ☐ IBT受赎       | Step         1         申込内容の入力         2         支払方法の選択         3         申込完了                                                                                                    |  |  |
| <b>圖</b> 商品購入 | 1 申込内容の入力                                                                                                    |  |  |
| ◎ 商品購1层展      | ▲申込内容を入力してください。                                                                                                    |  |  |
|               | 全ての入力が完了しましたら、ページ下部の「支払方法の選択」ボタンが押せるようになります。                                                                                                    |  |  |
| 🚢 登録情報変更      |                                                                                                    |  |  |
| ● アカウント情報変更   | 1 顔写真アップロードを登録してください。 8g                                                                                                    |  |  |
|               | 商品情報 下記の「入力する」を押して、自宅情報、勤務先情報、顔写真(本ページの項目には入力できません)を登録してください。                                                                                                    |  |  |
|               | 商品名 (検証)省エネ・脱炭素エキスパート検定【ビル分野】認定試験 (所体 9,000円                                                                                                    |  |  |
|               | 新使用号(自宅)                                                                                                    |  |  |
|               | 住所(自宅)                                                                                                    |  |  |
|               | 電話費号(自宅)                                                                                                    |  |  |
|               | 氏名フリガナ                                                                                                    |  |  |
|               | <b>郵便</b> 番号(勤務先)                                                                                                    |  |  |
|               | 住所(勤務先)                                                                                                    |  |  |
|               | 所属企業名                                                                                                    |  |  |
|               |                                                                                                    |  |  |
|               | メールアドレス(勤務先)                                                                                                    |  |  |
|               | 顔写真アップロード                                                                                                    |  |  |
|               | ▲ 入力する ◆必須入力です                                                                                                    |  |  |
|               | 2 住所を入力してください。 💩                                                                                                    |  |  |
|               | 彭康物送付先往所                                                                                                    |  |  |
|               | 郵便 <b>附号</b> 101-004T                                                                                                    |  |  |
|               | 都道府県 東京都                                                                                                    |  |  |
|               | 市区町村 十代出区律出演出司                                                                                                    |  |  |
|               | 田地 1 − 2 4 − 3     □     □     □     □     □     □     □     □     □     □     □     □     □     □     □     □     □     □     □     □     □     □     □     □     □     □     □     □     □     □     □     □     □     □     □     □     □     □     □     □     □     □     □     □     □     □     □     □     □     □     □     □     □     □     □     □     □     □     □     □     □     □     □     □     □     □     □     □     □     □     □     □     □     □     □     □     □     □     □     □     □     □     □     □     □     □     □     □     □     □     □     □     □     □     □     □     □     □     □     □     □     □     □     □     □     □     □     □     □     □     □     □     □     □     □     □     □     □     □     □     □     □     □     □     □     □     □     □     □     □     □     □     □     □     □     □     □     □     □     □     □     □     □     □     □     □     □     □     □     □     □     □     □     □     □     □     □     □     □     □     □     □     □     □     □     □     □     □     □     □     □     □     □     □     □     □     □     □     □     □     □     □     □     □     □     □     □     □     □     □     □     □     □     □     □     □     □     □     □     □     □     □     □     □     □     □     □     □     □     □     □     □     □     □     □     □     □     □     □     □     □     □     □     □     □     □     □     □     □     □     □     □     □     □     □     □     □     □     □     □     □     □     □     □     □     □     □     □     □     □     □     □     □     □     □     □     □     □     □     □     □     □     □     □     □     □     □     □     □     □     □     □     □     □     □     □     □     □     □     □     □     □     □     □     □     □     □     □     □     □     □     □     □     □     □     □     □     □     □     □     □     □     □     □     □     □     □     □     □     □     □     □     □     □     □     □     □     □     □     □     □     □     □     □     □     □     □     □     □     □     □     □     □     □     □     □     □ |  |  |
|               | 建物者・部屋領考 FURECAST神田須出町3F<br>会社名(オブション)                                                                                                    |  |  |
|               | ▲入力する                                                                                                    |  |  |
|               | 3 メールアドレスを確認してください。 8月                                                                                                    |  |  |
|               | 以下のメールアドレスあてに申込完了メールを送信します。                                                                                                    |  |  |
|               | メールアドレス jrujiwara@cot-s.com                                                                                                    |  |  |
|               |                                                                                                    |  |  |
|               | ④ 登録情報を確認してください。                                                                                                    |  |  |
|               | 氏名 検証 太郎                                                                                                    |  |  |
|               | 生年月日 1999/09/01                                                                                                    |  |  |
|               | < <b>戻る</b> ①     支払方法の選択 →                                                                                                    |  |  |

# 4 支払方法

## (1)支払方法の選択

・お支払はクレジットカード、コンビニエンスストア(現金)などが選択可能です。

## 【支払方法の選択画面】

| IBT【家庭】 認定試験+テキスト(改訂版)+サンプル問題集(送料無      Nのお申し込み      正常に手続きできない場合がありますので、複数のタブ(複数のウィンドウ)での操作は行わないでくださ      い。                                                                                                    |  |  |  |
|----------------------------------------------------------------------------------------------------|--|--|--|
| Step         1 申込内容の入力         2 支払方法の選択         3 申込完了                                                                                                    |  |  |  |
| 2 支払方法の選択                                                                                                    |  |  |  |
| <ul> <li>決済方法は、「申込完了」のボタンを押してしまうと変更できません。</li> <li>クレジットカードでのお支払いを選択した場合 下部にカード情報入力フォームが表示されます。必要事項をご入力後、「申込完了」をクリックしてください。 クレジットカード情報(カード番号・有効期限・クレジットカード名義人)は、決済を代行する株式会社DGフ ィナンシャルテクノロジーに送信されます。 クレジットカードの利用明細書には「CBTS受験申込サイト」で表記されます。</li> <li>コンビニノ銀行ATM (Pay-easy)でのお支払いを選択した場合 下部に注意事項が表示されます。ご確認後、「申込完了」をクリックしてください。</li> <li>受験チケットでのお支払いを選択した場合 下部に受験チケット情報入力フォームが表示されます。必要事項をご入力後、「申込完了」をクリックしてくだ さい。</li> </ul> |  |  |  |
| クレジットカードでのお支払い                                                                                                    |  |  |  |
| ¥ コンビニ/銀行ATM (Pay-easy) でのお支払い                                                                                                    |  |  |  |
| <ul> <li>③ 受験チケットでのお支払い</li> </ul>                                                                                                    |  |  |  |
| < 戻る                                                                                                    |  |  |  |

## (2)クレジット決済

・クレジットカード情報を入力して、 申込

申込完了 のボタンを押して、申込を完了します(①)。

【クレジットカードでのお支払い画面】

| ■ クレジットカードでのお支払い                                                                                |                                                                                                    |  |
|-------------------------------------------------------------------------------------------------|----------------------------------------------------------------------------------------------------|--|
| 取扱カード会社<br>VISA JCB、MasterCard、AmericanExpress、DinersClub<br>お支払い回数について<br>お支払い回数は、一括払いのみとなります。 |                                                                                                    |  |
| <ul> <li>必須項目にご入力後、「申込完了」を</li> </ul>                                                           | をクリックしてください。                                                                                                    |  |
| お申し込み者                                                                                          |                                                                                                    |  |
| 氏名                                                                                              |                                                                                                    |  |
| 生年月日                                                                                            |                                                                                                    |  |
| お申し込み内容                                                                                         |                                                                                                    |  |
| IBT                                                                                             | IBT【家庭】 認定試験+テキスト(改訂版)+サンプル問題集(送料無<br>料)                                                                                                    |  |
| 数量                                                                                              | 1                                                                                                    |  |
| 利用可能時期                                                                                          | 支払完了後即時                                                                                                    |  |
| 申込期限                                                                                            | 随時受付中                                                                                                    |  |
| キャンセルについて キャンセルできません                                                                            |                                                                                                    |  |
| クレジットカードでお支払い                                                                                   |                                                                                                    |  |
| 合計金額                                                                                            | 14,850 円                                                                                                    |  |
| お支払金額                                                                                           | 14,850円(税込)                                                                                                    |  |
| カード番号                                                                                           | VISA JCB     MERRAN       WISA JCB     MERRAN       WISA JCB     MERRAN |  |
| 有効期限                                                                                            | <ul> <li></li></ul>                                                                                                    |  |
| セキュリティコード                                                                                       | <ul> <li></li></ul>                                                                                                    |  |
| クレジットカード名義人                                                                                     | ◎ス<br>※半角英字でクレジットカード記載通りに入力してください。<br>例:TARO YAMADA                                                                                                    |  |
| お支払回数                                                                                           | 一括払い                                                                                                    |  |
| お支払時期                                                                                           | 申込完了時                                                                                                    |  |
|                                                                                                 |                                                                                                    |  |
|                                                                                                 |                                                                                                    |  |

## (3) コンビニ決済

・
申込完了
のボタンを押して申込を完了します(①)

・コンビニ決済は申込後、3日以内に各店舗でご入金ください。

#### 【コンビニ払い等のお支払い画面】

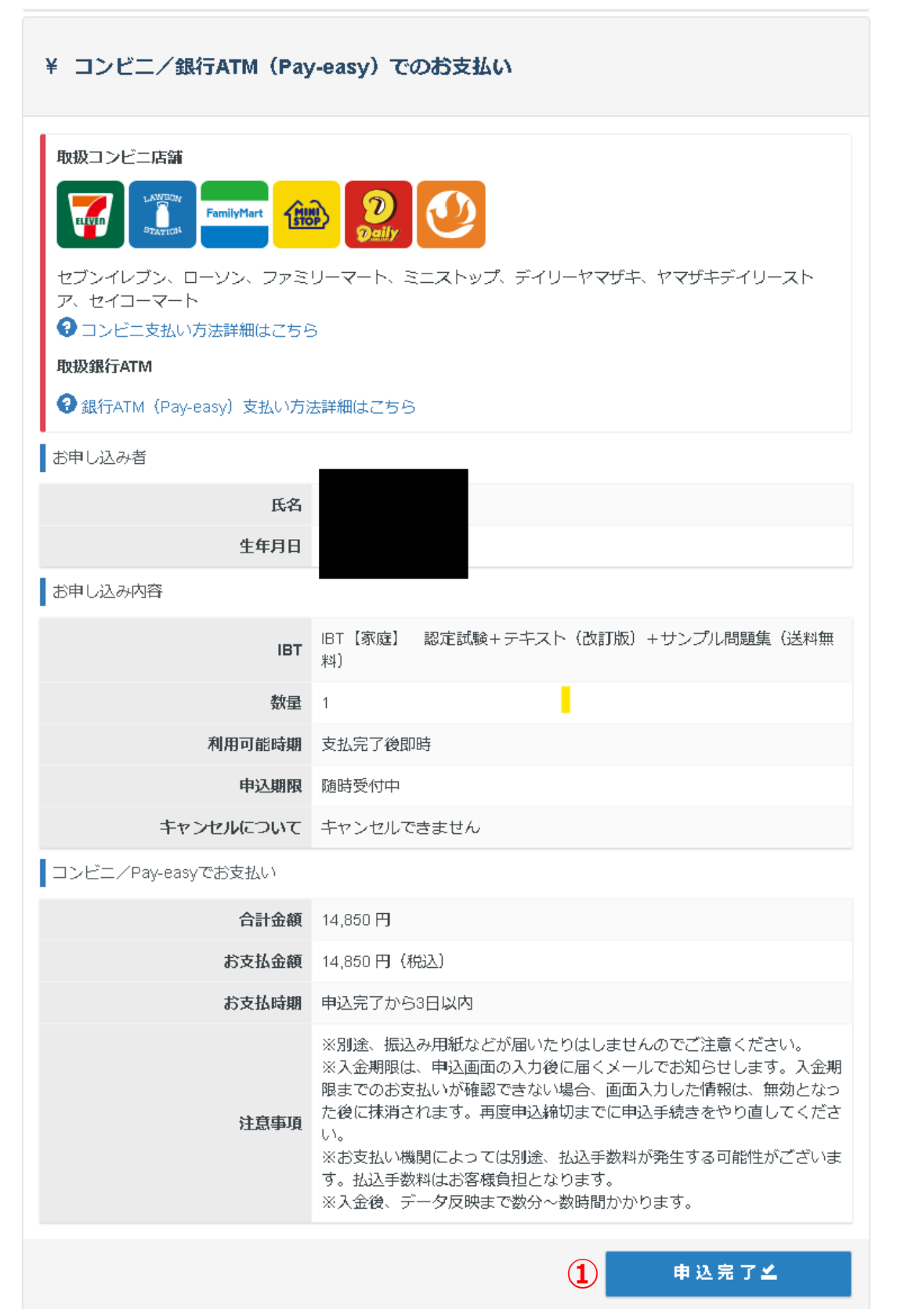

#### (2)申込後の変更・キャンセル不可

・クレジットカードの場合

クレジットカードの登録が完了すると決済が確定し、以降はキャンセルによる返金はできません。

・コンビニ払い/Pay-easy(銀行 ATM・ネットバンキング支払い)の場合

申込完了後、各店舗での手続案内が自動メール送信されます。支払期限の3日を過ぎると自動キャンセルされま す。各店舗でのお支払いが完了した以降は、キャンセルによる返金はできません。

### (3)申込完了

・申込内容を確認し完了します。

【受検者マイページ:申込完了】

| (検証) 少テク・脱出表テセフ/ |                               |  |
|------------------|-------------------------------|--|
|                  |                               |  |
| 申込 申込届歴          |                               |  |
|                  |                               |  |
| 申込状況: 申込完了       |                               |  |
| 受付番号             |                               |  |
| 申込日              | 2021年7月12日(月) 1               |  |
| IBT              | (検証)省エネ・脱炭素エキスパート検定【ビル分野】認定試験 |  |
| 郵便物送付先           |                               |  |
| 申込方法             | クレジットカード                      |  |
|                  |                               |  |

## 5 領収書

#### (1)領収書のダウンロード

・決済を代行する㈱シー・ビー・ティ・ソリューションズの領収書をマイページからダウンロードできます。

・決済後、申込品目のタイトル下に、領収書ダウンロードボタンが表示されます。

※領収書は適格請求書等保存方式(インボイス制度/複数税率に対応した仕入税額控除)に対応しています(適格事業者番号・消費税記載)。

※検定とテキストセット申込で、領収書の分割をする場合は、問い合わせフォームからご連絡ください。※団体申込で省エネルギーセンターに銀行振込した場合、領収書は省エネルギーセンターが発行します。

## (2) 領収書のダウンロード場所

・IBT 申込の領収書は、①IBT 申込画面と②IBT 受験画面のどちらかからダウンロードします。

・①IBT 申込 →お申込み済み商品の直下の領収書ボタンを押してください(1)

| 【IBT 申込画面】              |                            |  |
|-------------------------|----------------------------|--|
| 【家庭分野】認定試験              |                            |  |
| 申込 申込履歴                 |                            |  |
| IBT情報                   |                            |  |
| IBT名                    | 【家庭分野】認定試驗                 |  |
| 料金(税込)                  | 9,900 <b>円</b>             |  |
| 申込期間                    | 2021年8月5日(木) 13時00分 ~      |  |
| 申込状況: <mark>申以完了</mark> | お申し込み →                    |  |
| 受付番号                    |                            |  |
| 申込日                     | 20224-2月14日(月)             |  |
| IBT                     | 【家庭分野】 認定試験                |  |
| 郵便物送付先                  |                            |  |
| 申込方法                    |                            |  |
| お支払料金                   | 9,900円(税込)                 |  |
| 申込条件確認                  | ⇒ 趙写真ファイル確認 ⇒ 住所変更 ⇒ 颌収書 🔒 |  |

②IBT 受験 → お申込み済み商品タイトルの申込詳細を押して(1) → 領収書ボタンを押してください(2)。

| <b>[</b> IBT | 受験画面】 |
|--------------|-------|
|--------------|-------|

| 🖵 IBT受赎          |                                              |  |
|------------------|----------------------------------------------|--|
| ▲ 受験可能なIBT       |                                              |  |
| 【家庭分野】更新試験+【家庭)  | 分野] 公式テキスト (新版)                              |  |
| 受験申込詳細           |                                              |  |
| 利用可能期間           | 2021年11月18日(木) 00時00分 ~ 2022年3月30日(水) 23時59分 |  |
|                  | A DESERVATION OF MARKAT                      |  |
|                  | 4                                            |  |
| 【家庭分野】更新試験+【家庭分  | →野】公式テキスト(新版)                                |  |
| TI BA days david |                                              |  |
| 文版 甲达汗烟          |                                              |  |
| 受付番号             |                                              |  |
| 申込日              | 2021年11月18日(木)                               |  |
| IBT              | 【家庭分野】更新試験+ 【家庭分野】公式テキスト(新版)                 |  |
| 卵便物送付先           |                                              |  |
| 申込方法             | クレジットカード                                     |  |
| お支払料金            | 8,800円(約込)                                   |  |
|                  | 申込条件確認 > 住所変更 > 領収書 ⊖                        |  |

<sup>・</sup>テキスト類単品購入の領収書は IBT 申込と別の場所からダウンロードします。

・マイページ → 商品購入履歴 →購入商品タイトル上の領収書ボタンを押してください(1)。

#### 【商品購入履歴】

| ■ - 新聞記入省エネルギーセンター<br>→ The Energy Conservation Center, Japan |                                                                            |
|---------------------------------------------------------------|----------------------------------------------------------------------------|
| 🏷 商品購入履歴                                                      |                                                                            |
|                                                               | 1                                                                          |
| 申込日:2021年8月6日(金)                                              | 領収書 😝                                                                      |
| 申込状況: 申込完了                                                    |                                                                            |
| 受付番号                                                          |                                                                            |
| 郵便物送付先                                                        |                                                                            |
| 注文内容                                                          | 【家庭分野】公式テキスト(旧検定公式テキスト改訂 7版)+ 【家庭分野】サンプル問題集+送料 数量:1<br>発送ステータス:済<br>4,770円 |
| 申込方法                                                          | クレジットカード                                                                   |
| お支払料金                                                         | 4,770円(税込)                                                                 |
|                                                               |                                                                            |

・氏名と領収書ダウンロードのボタンが表示されます。

・領収書ボタンを押すと氏名と領収書ダウンロードのボタンが表示されます。

【領収書ダウンロードボタン】

| <b>火沢川町</b> 2021年のワクロ(・ | 領収書宛名を入力し、「領収書ダウンロード」ボタンをクリックしてください。<br>省エネ太郎 | × | > |
|-------------------------|-----------------------------------------------|---|---|
|                         | 閉じる 🛓 領収書ダウンロード                               |   | K |
|                         |                                               |   |   |

#### (3) 領収書の名義変更

IBT 登録の氏名以外で領収書の発行を希望する場合(会社名宛で発行など)は、上記の氏名欄にご希望の宛名を入力し、【領収書ダウンロード】ボタンを押してください。

# VI 受検(一般申込、団体申込共通)

ここでは、試験開始前の諸注意と、試験中の試験画面の機能の活用方法などを説明します。

# 1 再度、PC 環境をチェック

・受検の準備が整ったら、期限までに受検をしてください。

・受検前に再度 PC 環境をチェックしてください。

【⇒推奨環境の確認とデモ試験はこちら】

## (1)トラブルによる試験中断時の対処

・問い合わせフォームから状況をご連絡ください。事務局がアクセス状況を調査し、再試験の実施を判断します。

・受験日の翌日以降に再受検の救済措置を実施します。

【⇒問い合わせフォームはこちら】

・受検者の操作ミスなどによる中断は、再試験の対象外です。

・再試験は、中断した試験の再開はなく、新たに受検いただきます。予めご了承ください。

# 2 試験画面にアクセス

・マイページの IBT 受験を押します(1)。

【IBT 受験ボタン】

■ マイページメニュー ① このサイトでご利用いただけるメニューは以下のとおりです。 IBT申込 IBT受験 商品購入  $(\mathbf{1})$ IBTの申込や申込内容の確認がで IBTの受験や受験結果の確認がで 商品の購入ができます。 きます。 きます。 商品購入履歴 アカウント情報変更 登録情報変更 商品の購入内容の確認ができま ご登録時の連絡先情報などを変更 ログイン時のログインIDとパスワ できます。 ードを変更できます。 す。

- ・受験タブを押します(2)。
- ・受験タブに表示されている 受験する を押すこと(③)、で試験開始画面に移動します(この段階ではまだ 試験は開始されていません)。
   ※ 受験する は[利用可能期間]以外はボタンが押せないようになっています。

| 【受験タブ】     |                                    |
|------------|------------------------------------|
| 🖵 IBT受験    |                                    |
| ▲ 受験可能なIBT |                                    |
|            |                                    |
|            |                                    |
| 受験申込詳細     |                                    |
| 利用可能期間     | 2024年8月9日(金) 00時00分~2024年12月31日(火) |
|            | ● 受験する ● 結果表示                      |
|            | 2                                  |

## 3 試験開始画面の注意事項確認

・試験開始画面は、不用意な試験開始を防止するため、2ページ設置されています。

#### (1) 試験開始画面その1

・画面上部に試験名および試験に関する開始文言が表示されます(①)。試験を開始すると取り消しできませんので 試験の取り違えがないようよく確認ください。

・試験開始画面その1を表示している段階では、まだ試験は開始されていません。受験を中止する場合は、マイページに戻るボタンを押してください(2)。

・<br />
試験開始<br />
ボタンを押す(3)と、まだ試験は開始せずに、試験開始画面その2に移動します。

【試験開始画面その1】

省エネ・脱炭素エキスパート検定【家庭分野】認定試験(1)

試験時間 80 分 問題数 42 問

最初に次の注意事項をよくお読みください。

- \*\*\*\*\*\*\*\*\*\*\*\* 注 意 事 項 \*\*\*\*\*\*\*\*\*\*\*\*\*
- 一度「受検開始」ボタンを押すと受検を終えるまで、受検を中断することはできません。
- ・受検中に操作及び表示等に不具合が生じた場合は、事務局(03-5439-9771)にその旨をご連絡下さい。
- ・受検問題/解答を書き写したり、画像に残すなどにより受検問題の内容を外部に持ち出す行為は禁止です。
- ・試験時間中は、テキスト類等一切の参照を禁止します。

以上の内容に同意する場合は、試験を開始してください。

「試験開始」ボタンを押すと試験が始まり、時間のカウントダウンが始まります。

試験開始後、画面右上に試験時間が表示されていますので、確認しながら受験ください。

試験中、画面下の「試験終了」ボタンを押すと試験を正常終了します。 それでは試験を開始してください。

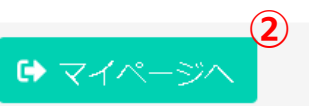

※画面上では、受検中に操作及び表示等に不具合が生じた場合は、事務局に電話連絡の旨が表示されていますが、問 い合わせフォームでの連絡を優先ください。

(3)

→ 試験開始

【⇒問い合わせフォームはこちら】

### (2)試験開始画面その2

- ・このページの<mark>試験開始</mark>ボタンを押すと(①)、はじめて試験が開始され、試験問題が表示されます。
- ・この画面で、試験を中止する場合は、試験開始ボタンを押さずに、ブラウザ右上の閉じるボタンで、ブラウザを閉 じてください。
- ・画面右上、文字サイズ変更のプルダウンでサイズ変更ができます。

【試験開始画面その2】

| 省エネ・脱炭素エキスパート検定【家庭分野】認定試験                                                                                                    |                                       |             |     |
|----------------------------------------------------------------------------------------------------|---------------------------------------|-------------|-----|
|                                                                                                    | 残り時間<br>80 <b>: 00</b>                | 文字サ<br>中    | イズ  |
| 最初に次の注意事項をよくお読みください。<br>* * * * * * * * * * * * 注 意 事 項 * *<br>・一度「受検開始」ボタンを押すと受検を終えるまで<br>・受検中に操作及び表示等に不具合が生じた場合は、<br>・問題内容に関するお問い合わせには回答できません<br>・受検問題/解答を書き写したり、画像に残すなどに<br>・試験時間中は、テキスト類等一切の参照を禁止しま<br>・不正が発覚した場合、失格または合格取り消しにな<br>* * * * * * * * * * * * * * * * * * * | * * * * * * * * * * * * * * * * * * * | ŧ.          |     |
| 以上の内容に同意する場合は、試験を開始してくださ                                                                                                    | L1.                                   |             |     |
| 「試験開始」ボタンを押すと試験が始まり、時間の力                                                                                                    | ウントダウンが始まります。                         |             |     |
| 試験開始後、画面右上に試験時間が表示されています                                                                                                    | ので、確認しながら受験ください。                      |             |     |
| 試験中、画面下の「試験終了」ボタンを押すと試験を<br>それでは試験を開始してください。                                                                                                    | 正常終了します。                              |             |     |
|                                                                                                    | ▲ 試馬                                  | <b>贠開</b> 如 | 4   |
|                                                                                                    | ドキ担合け 車致日に電話油紋の日が主ニキャアい               | + + +       | N P |

※画面上では、受検中に操作及び表示等に不具合が生じた場合は、事務局に電話連絡の旨が表示されていますが、問 い合わせフォームでの連絡を優先ください。

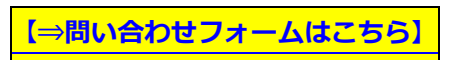

# 4 試験画面上の操作方法

試験画面の上部には

総試験問題数と現在表示されている問題数(1)、残り試験時間(2)が表示されています。 残り時間内で全問回答を目指しましょう。

【試験画面上部】

| 省エネ・脱炭素エキスパート検定【家庭分野】認定試験 |       |     |       | 4 |
|---------------------------|-------|-----|-------|---|
| 現在                        | 残り時間  |     | 文字サイズ |   |
| 1/42頁 (1)                 | 76:36 | (2) | 中 🗸   |   |
|                           |       |     |       |   |

#### (1)空欄補充問題の試験画面

- ・空欄補充問題は、各設問の空欄に当てはまる最適な語句を選択する問題です(配点各1点×5問)。
- ・右側のプルダウンをクリックして、各設問の回答を選択してください。
- ・選択が完了したら、右下の ⇒次へ のボタンを押して(①)、次の設問に進みましょう。
  - ←戻るのボタンを押すと前の問題に戻ることができます。

【選択問題の試験画面】

| 省エネ・脱炭素エキスパート検定【家庭分野】認定試験                                                                                                    |                                                       |                                                                                                    |
|----------------------------------------------------------------------------------------------------|-------------------------------------------------------|----------------------------------------------------------------------------------------------------|
| <sup>現在</sup><br>1/42頁                                                                                                    | 残り時間<br><b>76:36</b>                                  | 文字サイズ<br>中 <b>~</b>                                                                                                    |
| 【1】<br>地球温暖化のメカニズムについて述べた以下の文章中の<br>あてはまる最適な語句をひとつ選びなさい。(配点各1<br>(1)(①)<br>(2)地表面から<br>が赤外線の一部を<br>(3)(1)、<br>るが、大気中の<br>(④)に吸い<br>(4)太陽からの<br>時間当たりに受い<br>である。 | )(  )に<br>. 点×5問)<br>76。<br>( ③ ))<br>紅口猿・単位<br>( ⑤ ) | <ul> <li>(①)に当てはまる最適な語句を次の語群から選択しなさい。</li> <li>(②)に当てはまる最適な語句を次の語群から選択しなさい。</li> <li>(③)に当てはまる最適な語句を次の語群から選択しなさい。</li> <li>(④)に当てはまる最適な語句を次の語群から選択しなさい。</li> <li>(⑤)に当てはまる最適な語句を次の語群から選択しなさい。</li> </ul> |
| Ξ 進捗状況                                                                                                    | 試験終了                                                  | ← 戻る → 次へ                                                                                                    |

### (2) 多肢選択問題の試験画面

・多肢選択問題は、複数の文章から、最も適切なものまたは最も不適切なものを選択する問題です(配点3点)。
 ・文章の前にあるラジオボタンをクリックして緑のマークがつくと(①)、選択が完了します。

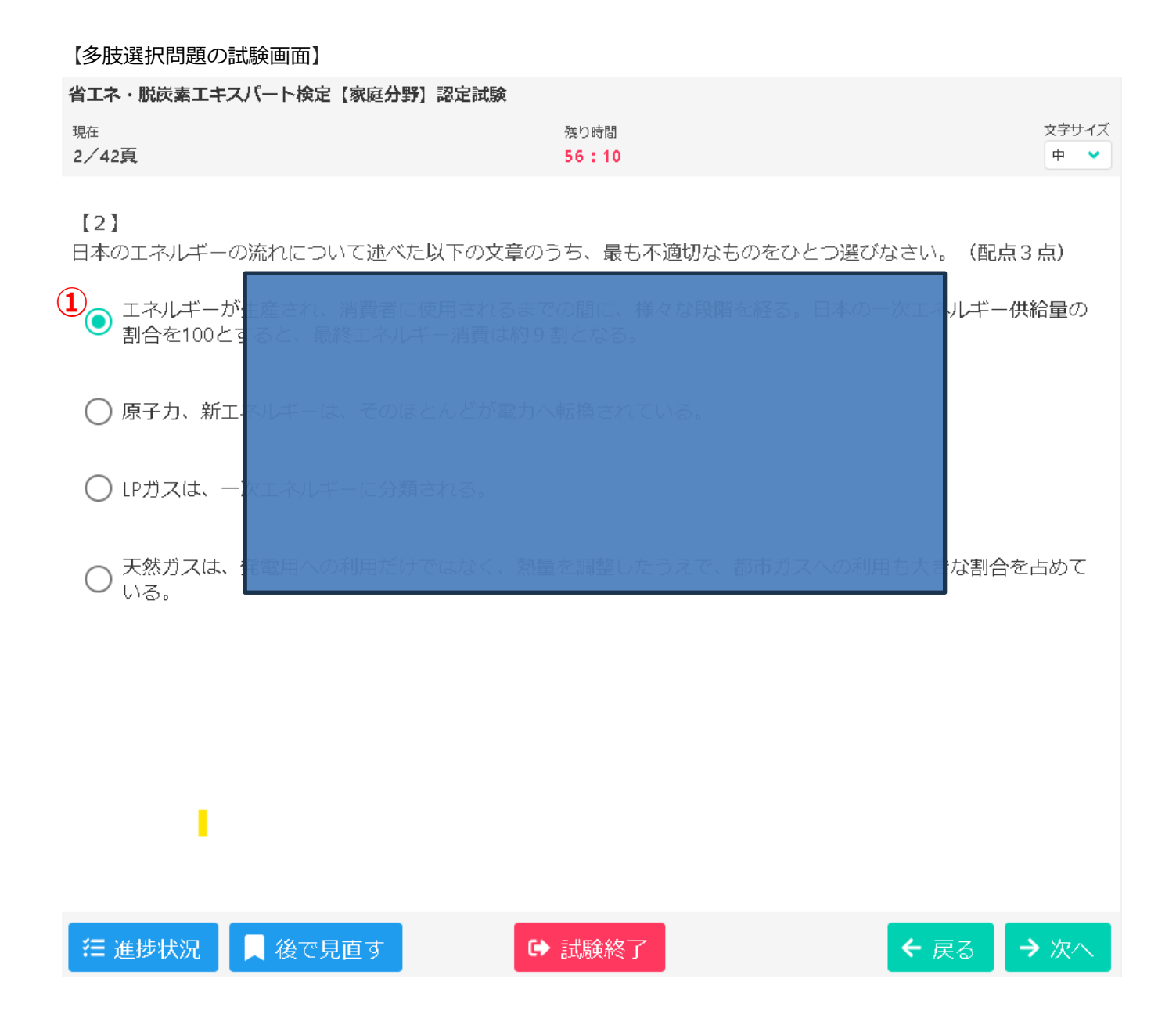

# 5 進捗状況機能の活用

- ・画面左下にある、 進捗状況 というボタンをクリックすると(①)、出題問題の一覧が表示されます。 この画面で、未回答の問題がないか確認ができます。
- ・現在表示中の問題は
  青色で表示されます(2)。
- ・回答済みの問題は 緑色 でチェックマークが表示されます(③) (空欄補充問題は未回答の設問があっても1問 でも回答すると回答済みの表示となるためご注意ください)
- ・各設問番号をクリックすると該当の問題画面に移動することができます。

## 【進捗状況画面】

| 省エネ・脱炭素エキ              | キスパート検知 | 2【家庭分野】 | 忍定試験   |               |        |         |                     |
|------------------------|---------|---------|--------|---------------|--------|---------|---------------------|
| <sup>現在</sup><br>8/42頁 |         |         |        | 残り時間<br>31:54 |        |         | 文字サイズ<br>中 <b>・</b> |
| 【8】<br>「食」の省エネ/        | レギーについ  | て述べた以下  | の文章のうち | 、最も不適切        | なものをひと | つ選びなさい。 | (配点3点)              |
| ○ 八ウス栽<br>用してい         | 1. 🔽    | 2. 🔽    | 3.     | 4.            | 5.     | 6.      | いルギーを使<br>いがる。      |
| ○ 日本の食                 | 7.      | 8.      | 3 9.   | 10.           | 11.    | 12.     | -ベース)               |
| ○と低いた                  | 13. 🔳   | 14. 🔳   | 15. 🔳  | 16. 🔳         | 17. 🔳  | 18.     |                     |
|                        | 19. 📕   | 20.     | 21.    | 22.           | 23.    | 24.     | m)を乗じ               |
| ○ て算出す                 | 25. 🔳   | 26. 🔳   | 27.    | 28.           | 29. 📕  | 30.     | ĘU\₀                |
| ○ 食材を生                 | 31. 📕   | 32. 📕   | 33. 🔳  | 34. 📕         | 35. 📕  | 36.     | *選択する <i>こ</i>      |
| ○とが、雀                  | 37. 🔳   | 38.     | 39. 🔳  | 40.           | 41. 📕  | 42.     |                     |
|                        |         |         |        |               |        | ⊗ 閉じる   | 5                   |
|                        |         |         |        |               |        |         |                     |
|                        |         |         |        |               |        |         |                     |
| 1                      |         |         |        |               |        |         |                     |
|                        |         |         | 6      | 式験終了          |        |         |                     |

# 6 後で見直す機能の活用

| ・問題画面                  | □の右下の                 | 後で見直す                   | ボタンを押す                | 「 (1) と、  | <mark>黄色いラ</mark> / | <mark>ベル</mark> が表示 | されます。 |
|------------------------|-----------------------|-------------------------|-----------------------|-----------|---------------------|---------------------|-------|
| 【黄色いう                  | ラベル表示】                |                         |                       |           |                     |                     |       |
| 省エネ・脱炭素エ               | キスパート検定【家             | 庭分野】認定試験                |                       |           |                     |                     |       |
| <sup>現在</sup><br>2/42頁 |                       |                         | 残り時間<br>24:48         |           |                     | 文字サイズ<br>中 <b>マ</b> |       |
| 【2】<br>日本のエネルギ         | 一の流れについて              | 述べた以下の文章の               | Dうち、最も不適切なも           | のをひとつ選びな  | さい。(配点3g            | 点)                  |       |
| ● エネルギ<br>割合を10        | ーが生産され、消<br>0とすると、最終3 | 費者に使用されるま<br>にネルギー消費は約り | での間に、様々な段階る<br>9割となる。 | 上経る。日本の一) | 欠エネルギー供給            | 量の                  |       |
| ○ 原子力、                 |                       |                         |                       |           |                     |                     |       |
| ○ LPガスほ                |                       |                         |                       |           |                     |                     |       |
| ○ 天然ガス<br>いる。          | よ、発電用への利              | 用だけではなく、熟               | 皇を詞整したうえで、書           | 都市ガスへの利用  | 5大きな割合を             | あめて                 |       |
| 2二 2#14+42/11          |                       | 7                       | ⇒世野会校了                |           |                     | NTZ A               |       |
| = 進妙状況                 | ▲ 俊で見国                | y                       |                       |           |                     |                     |       |

・この状態で、
<u>進捗状況</u>ボタンを押す(②)と、出題問題の一覧に<mark>黄色のラベル</mark>を付けた問題が表示されます。
あとで問題を見直す目印としてご利用ください。黄色のラベルの有無は回答に影響しません。

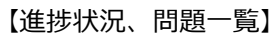

| 省エネ・脱炭素エ                         | キスパート検知 | 2【家庭分野】 | 忍定試験   |               |        |         |                     |
|----------------------------------|---------|---------|--------|---------------|--------|---------|---------------------|
| <sup>現在</sup><br>2/42頁           |         |         |        | 残り時間<br>22:17 |        |         | 文字サイズ<br>中 <b>マ</b> |
| 【2】<br>日本のエネルギ                   | ーの流れにつ  | いて述べた以  | 下の文章のう | ち、最も不適け       | 辺なものをひ | とつ選びなさい | 。(配点3点)             |
| <ul><li>エネルギ<br/>割合を10</li></ul> | 1.      | 2. 🔽 其  | 3.     | 4.            | 5.     | 6.      | 一供給量の               |
|                                  | 7.      | 8.      | 9.     | 10.           | 11.    | 12.     |                     |
|                                  | 13. 🔳   | 14.     | 15. 🔳  | 16. 🔳         | 17.    | 18.     |                     |
| ◯ LPガスは                          | 19. 🔳   | 20.     | 21.    | 22.           | 23.    | 24.     |                     |
|                                  | 25.     | 26.     | 27.    | 28.           | 29.    | 30.     |                     |
| ○ 大然カメ<br>いる。                    | 31.     | 32.     | 33.    | 34.           | 35. 📕  | 36.     | 」台を占めて              |
|                                  | 37.     | 38.     | 39.    | 40.           | 41.    | 42.     |                     |
|                                  |         |         |        |               |        | ❷ 閉じ    | 5                   |
|                                  |         |         |        |               |        |         |                     |
|                                  |         |         |        |               |        |         |                     |
| (2)                              |         |         |        |               |        |         |                     |
| 歪 進捗状況                           | 【後で!    | 見直す     | •      | 式験終了          |        |         | 戻る → 次へ             |

# 7 試験終了方法

- ・各問題の下中央に表示されている、試験終了ボタンを押す(①)と、試験終了の確認画面が表示されます。
   ・OK ボタンを押す(②)と、試験終了が確定します。
   ・試験終了をキャンセルする場合は、キャンセル ボタンを押してください(③)。
   ・試験終了 ボタンは、どの設問画面にも表示されています。誤って操作しないようご注意ください。
- ・試験を終了すると、回答結果が送信され、直ちに得点と合否結果が表示されます。

| 【試験終了画面】                                  |                                               |               |
|-------------------------------------------|-----------------------------------------------|---------------|
| 省エネ・脱炭素エキスパート検定                           | 家庭分野】認定試験                                     |               |
| <sup>現在</sup><br>2/42頁                    | 残り時間<br><b>17:18</b>                          | 文字サイズ<br>中 ◆  |
| 【2】<br>日本のエネルギーの流れについ                     | て述べた以下の文章のうち、最も不適切なものをひとて                     | )選びなさい。(配点3点) |
| <ul> <li>エネルギー</li> <li>割合を100</li> </ul> | 費者に使用されるまでの間に、様々な段階を経る。日<br>   ネルギー消費は約9割となる。 | エネルギー供給量の     |
| ○ 原子力、新                                   | そのほとんどが電力へ転換されている。                            |               |
| ○ LPガスは、一次エネルギ                            | 試験を終了します。よろしいですか? 1 2                         |               |
| ○ 天然ガスは、発電用への<br>いる。                      | キャンセル OK                                      | D利用も大きな割合を占めて |
|                                           |                                               |               |
|                                           |                                               |               |
|                                           | (3)                                           |               |
| 注 進捗状況 📕 後で見                              | 直す → 試験終了                                     |               |

# **V** 合否結果の確認方法(一般申込、団体申込共通)

## 1 合格認定証

・合格の場合、マイページトップに、認定情報として認定番号と合格証ダウンロードボタン(1)が表示されます。

## 【マイページトップ画面】 | = マイページメニュー あなたの認定情報とこのサイトでご利用いただけるメニューは以下のとおりです。 😦 認定情報 ビル分野 家庭分野 $(\mathbf{1})$ 認定番号: 認定番号: 📩 合格証ダウンロード ▲ 合格証ダウンロード IBT申込 IBT受験 商品購入 IBTの申込や申込内容の確認がで IBTの受験や受験結果の確認がで 商品の購入ができます。 きます。 きます。

・デジタル合格証には、認定番号と認定年度、有効期限が表示されます。

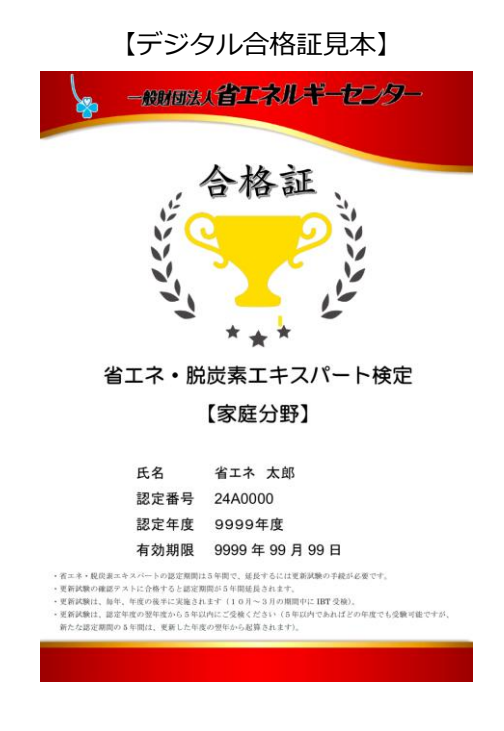

【カード式合格証からデジタル合格証への移行について】

2024年7月より今までのプラスチックカード型合格証から、デジタル合格証(PDF)への移行しました。

# 2 結果表示レポート

・受検後は、合否に関わらず結果表示レポートが発行されます。

・確認したい試験の結果表示のボタンを押します(1)。

## 【結果表示画面】

| р ів         | T受験             |                |                                              |
|--------------|-----------------|----------------|----------------------------------------------|
| 1 受          | 験可能なIE          | зт             |                                              |
| 「家庭。         | 公暇】 再始          | 試除」【家庭         |                                              |
|              | 刀到了又利           |                |                                              |
| 受験           | 申込詳細            |                |                                              |
|              |                 | 利用可能期間         | 2021年11月18日(木) 00時00分 ~ 2022年3月30日(水) 23時59分 |
|              |                 |                | ✔ 試験開始 ◆ 結果表示                                |
| ر القرام     |                 |                |                                              |
| LCル:<br>ポテキル | カヨゴ 史利<br>スト改訂4 | 転験 + 【これ<br>版) |                                              |
|              |                 |                |                                              |
| 受験           | 申込詳細            |                |                                              |
|              |                 | 利用可能期間         | 2021年11月18日(木) 00時00分 ~ 2022年3月30日(水) 23時59分 |
|              |                 |                |                                              |
|              |                 |                | ✓ 試験開始                                       |

・試験結果レポートのボタンを押します(2)

## 【試験結果レポートダウンロードボタン】

受験結果

| •                    |                     |            |             |  |  |
|----------------------|---------------------|------------|-------------|--|--|
| 受付番号                 |                     |            |             |  |  |
| IBT名                 | IBT【家庭】 認定試験のみ      |            |             |  |  |
| 受験開始日時               | 2021/07/13 18:53    |            |             |  |  |
| 受験終了日時               | 2021/07/13 18:57    |            |             |  |  |
| 総合スコア                | 得点:150              |            |             |  |  |
| 試験結果                 | 合格 > 解答・解説表示        |            |             |  |  |
| 級                    | <b>級</b> 家庭分野       |            |             |  |  |
| 認定番号                 |                     |            |             |  |  |
| 現有効期限                | 2027/03/31          |            |             |  |  |
| 受験履歴                 |                     |            |             |  |  |
| 2021年7月13日(火) 18時57分 | 得点:150 合格 > 解答·解説表示 | 2          |             |  |  |
|                      |                     | ▲ 試験結果レポート | 🕹 合格証ダウンロード |  |  |

・試験結果レポートでは、受検を実施した日時や試験名など確認可能です。

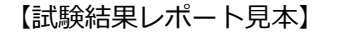

試験結果レポート

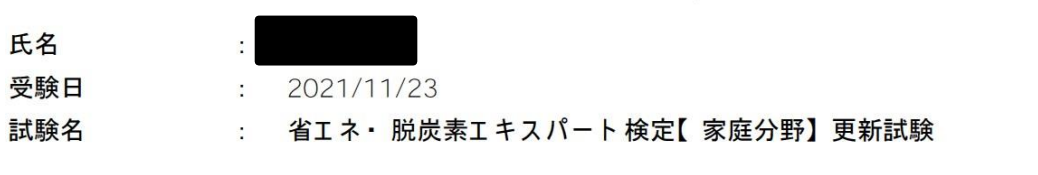

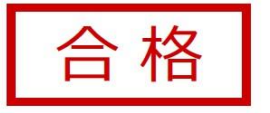

総合スコア

**得点**: 91 点

試験お疲れ様でした。

# 3 不合格後の再受検について

■【家庭分野】【ビル分野】認定試験

・不合格の場合は、何度でも受検申込が可能です。

- ■【家庭分野】 【ビル分野】 更新試験(診断指導級更新試験含む)
- ・不合格の場合は、申し込んだ年度の申込受付期間内であれば何回でも再受検可能です。
- ・有効期限が次の年度以降も残っている場合は、次の年度以降で再受検することも可能です。

※不合格の場合、認定試験、更新試験ともに改めてマイページの IBT 申込から試験の申込を再度行う必要がございま す。費用も都度発生します。ご了承ください。

# VI 登録情報変更

# 1 メールアドレス、電話番号の変更

・マイページ中央の登録情報変更ボタン、または左側の右下の登録情報変更リンクから、変更が行えます。

| 【登録情報変更画面】         |                                                                                                    |       |
|--------------------|----------------------------------------------------------------------------------------------------|-------|
| 🎴 登録情報変更           |                                                                                                    |       |
|                    |                                                                                                    |       |
| 6 氏名(満ち・フリガナ) 生年日日 | 性別けての両面でけ亦再できません。                                                                                                    |       |
|                    |                                                                                                    |       |
| 登録情報               |                                                                                                    |       |
| 氏名                 | 検証次郎                                                                                                    |       |
| 氏名(カナ)             | ケンショウジロウ                                                                                                    |       |
| 生年月日               | 1990/01/01                                                                                                    |       |
| 性別                 | 男性                                                                                                    |       |
| メールアドレス            | الله مع                                                                                                    | · ·   |
| メールアドレス(確認用)       | ▶ 2018 ● 2018 ● 2 |       |
| 電話番号               | <ul><li>109011112222</li><li>※入力例:0352090551(半角数字)</li></ul>                                                                                                    | *     |
| 電話番号 (予備)          |                                                                                                    |       |
| 主催者からのお知らせ         | ▶ 希望する ● 希望しない                                                                                                    | ×     |
| CBTSからのお知らせ        | <ul> <li>● 希望する ● 希望しない</li> <li>※CBTS主催(日本の資格・検定)からの資格・検定情報メール</li> </ul>                                                                                                    | *     |
|                    |                                                                                                    | 確認画面へ |

# 2 氏名、生年月日、性別の訂正

・氏名、生年月日、性別の訂正は、登録情報変更からはできません。

・登録情報変更届フォームからご連絡ください。

【⇒登録情報変更届フォームはこちら】

# WI アカウント情報変更(ID/パスワード)

・マイページ中央のアカウント情報変更ボタン、または左側の右下のアカウント情報変更リンクから、ログイン ID/ パスワードともに変更可能です。

【アカウント情報変更】

| ▲ アカウント情報変更        |                                                                           |
|--------------------|---------------------------------------------------------------------------|
|                    |                                                                           |
| 編集内容をご入力ください。      |                                                                           |
|                    |                                                                           |
| アカウント情報            |                                                                           |
| ログインID             | <ul> <li>IDudKV16</li> <li>★</li> <li>※半角英数字4文字~20文字で入力してください。</li> </ul> |
| 新しいパスワード           | <ul> <li>✓</li> <li>※半角英数字6文字~20文字で入力してください。</li> </ul>                   |
| 新しいパスワード(確認用)      | ×                                                                         |
|                    | <b>確認画面へ</b> →                                                            |
|                    |                                                                           |
| ▲ アカウント情報変更        |                                                                           |
|                    |                                                                           |
| ▲ 下記の通りデータを更新します。よ | :ろしいですか?                                                                  |
| アカウント情報            |                                                                           |
| ログインID             | tDudKV16                                                                  |
| 新しいパスワード           | ******                                                                    |
|                    |                                                                           |

▲ アカウント情報変更

<

戻る

| ✔ アカウント情報の更新が完了しました。 |         |
|----------------------|---------|
|                      | ✔ 編集画面へ |